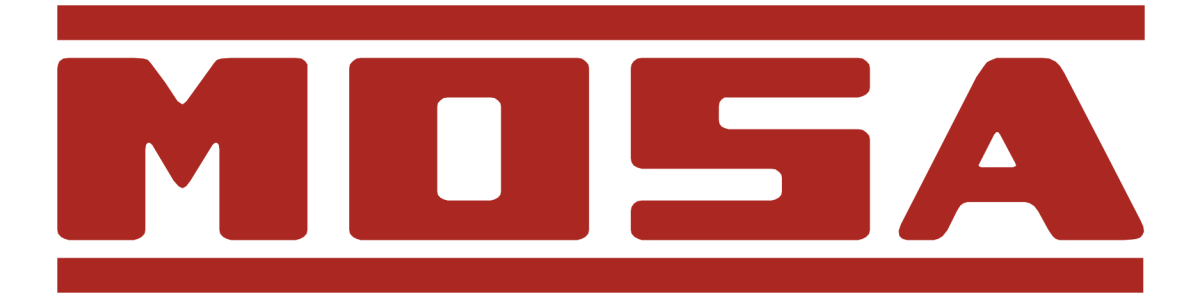

# <u>Automatic transfer unit</u> <u>EAS 15 - 806</u>

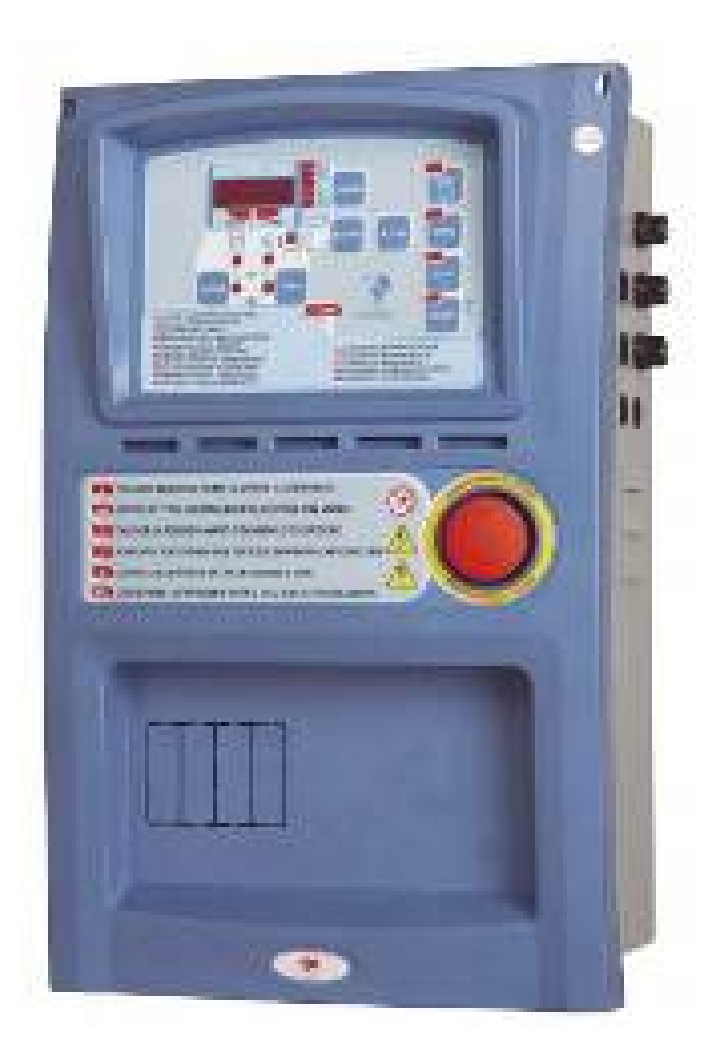

REV.1-07/11

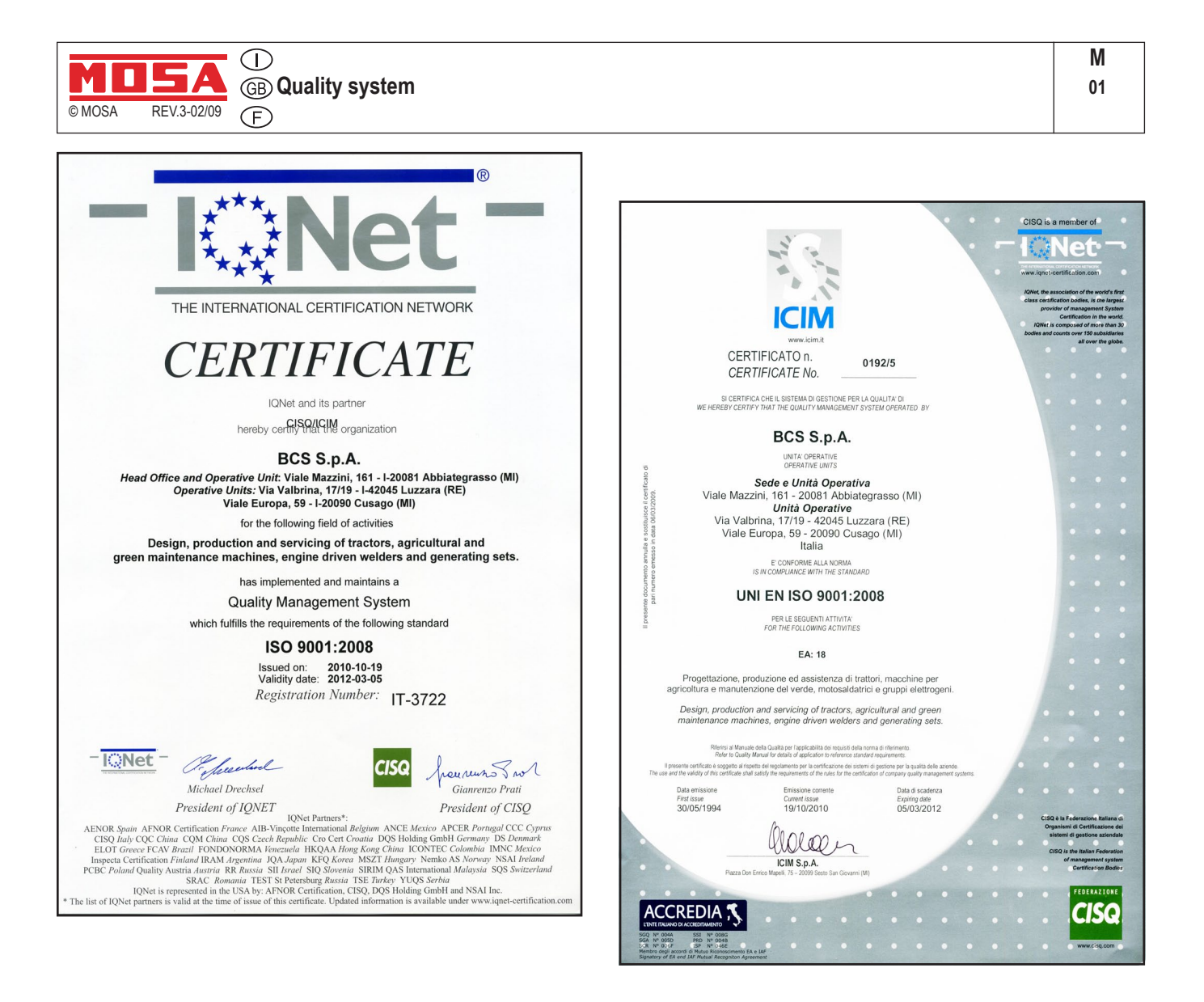

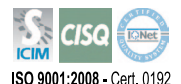

## UNI EN ISO 9001 : 2008

MOSA has certified its quality system according to UNI EN ISO 9001:2008 to ensure a constant, highquality of its products. This certification covers thedesign, production and servicing of engine drivenwelders and generating sets.

The certifying institute, ICIM, which is a member ofthe International Certification Network IQNet, awarded the official approval to MOSA after anexamination of its operations at the head office andplant in Cusago (MI), Italy.

This certification is not a point of arrival but a pledgeon the part of the entire company to maintain a levelof quality of both its products and services whichwill continue to satisfy the needs of its clients, aswell as to improve the transparency and thecommunications regarding all the company's actives in accordance with the official procedures and inharmony with the MOSA Manual of Quality. The advantages for MOSA clients are:

•Constant quality of products and services at the high level which the client expects;

- Continuous efforts to improve the products and their performance at competitive conditions;
- · Competent support in the solution of problems;
- Information and training in the correct applicationand use of the products to assure the security of the operator and protect the environment;
- Regular inspections by ICIM to confirm that therequirements of the company's quality systemand ISO 9001 are being respected.

All these advantages are guaranteed by the CER-TIFICATE OF QUALITY SYSTEM No.0192 issued by ICIM S.p.A. - Milano (Italy ) - www.icim.it

|                                                                                      | EAS 15 - 806 |
|--------------------------------------------------------------------------------------|--------------|
| REV.1-07/11                                                                          |              |
| INDEX                                                                                | Pag.         |
| M 1.01 Copyright                                                                     | 3            |
| M 1.4 CE mark                                                                        | 4            |
| M 1.4.1 Declaration of conformity                                                    | 5            |
| 1 - General                                                                          | 6            |
| 1.1 – Introduction                                                                   | 6            |
| 1.2 – General warning                                                                | 6            |
| 1.3 – Symbols in the manual                                                          | 7            |
| 1.4 – Important tips                                                                 | 7            |
| 1.5 – Cautions                                                                       | 8            |
| 1.6 – Noise                                                                          | 8            |
| 1.7 – Cautions levels                                                                | 8            |
| 1.8 – Temporary Storage                                                              | 8            |
| 1.9 – Transporting                                                                   | 8            |
| 1.10 – Overall size and template                                                     | 9            |
| 1.11 – Disposal                                                                      | 9            |
| 2 – First starting of the TE806 board, use and description                           | 9            |
| <ol><li>2.1 – Operation to do during the first starting of the TE806 Board</li></ol> | 9            |
| 2.2 – Technical features                                                             | 9            |
| 2.3 – Installation                                                                   | 10           |
| 2.4 – Power electrical connections                                                   | 10           |
| 2.5 – Power ON and first start up                                                    | 10           |
| 2.6 – Power ON – clock programming                                                   | 11           |
| 2.7 – Automatic test                                                                 | 11           |
| 2.8 – Automatic test – Enabled and disabled                                          | 12           |
| 2.9 – LED indication description                                                     | 12           |
| 2.10 – Display measures                                                              | 13           |
| 2.11 – Display alarms                                                                | 13           |
| 2.12 – Command buttons description                                                   | 13           |
| 2.13 – Function description                                                          | 14           |
| 2.14 – Function steps                                                                | 14           |
| 2.15 – Alarms description                                                            | 15           |
| 3 – EAS electrical panel programmation instruction                                   | 16           |
| 3.1 – Access procedure USER MENU and ADVANCED MENU description                       | 16           |
| 3.2 – Parameters modification instructions (user and/or advanced menu)               | 16           |
| 3.3 – Setting of gen-set voltage                                                     | 16           |
| 3.4 – Setting of mains voltage                                                       | 17           |
| 3.5 – User menu parameters description                                               | 17           |
| 3.6 – Advanced menu parameters description                                           | 17           |
| M 61 Electrical system                                                               | 21           |
| M 61.4 List of control panel components                                              | 24           |
|                                                                                      |              |

GE\_, MS\_, TS\_, EAS

Μ

1.01

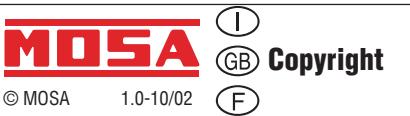

## 

This use and maintenance manual is an important part of the machines in question.

The assistance and maintenance personel must keep said manual at disposal, as well as that for the engine and alternator (if the machine is synchronous) and all other documentation about the machine.

We advise you to pay attention to the pages concerning the security (see page M1.1).

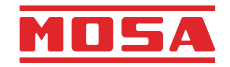

© All rights are reserved to said Company.

It is a property logo of MOSA division of B.C.S. S.p.A. All other possible logos contained in the documentation are registered by the respective owners.

The reproduction and total or partial use, in any form and/or with any means, of the documentation is allowed to nobody without a written permission by MOSA division of B.C.S. S.p.A.

To this aim is reminded the protection of the author's right and the rights connected to the creation and design for communication, as provided by the laws in force in the matter.

In no case MOSA division of B.C.S. S.p.A. will be held responsible for any damaga, direct or indirect, in relation with the use of the given information.

MOSA division of B.C.S. S.p.A. does not take any responsibility about the shown information on firms or individuals, but keeps the right to refuse services or information publication which it judges discutible, unright or illegal.

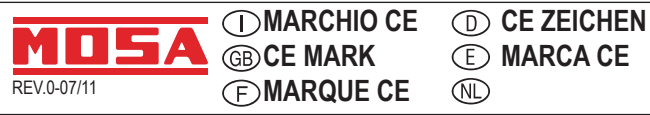

Su ciascun esemplare di quadro è apposta la marcatura CE che attesta la conformità alle direttive applicabili ed il soddisfacimento dei requisiti essenziali di sicurezza del prodotto. L'elenco delle direttive applicabili è riportato nella dichiarazione di conformità.

La marcatura CE è apposta in modo visibile, leggibile ed indelebile in prossimità della matricola del quadro e nella targa dati posizionata all'interno del quadro.

Any of our product is labeled with CE marks attesting its conformity to applicable directives and also the fulfillment of safety requirements of the product itself. The list of applicable rules is reported in the declaration of conformity. CE marking is also put close to the serial number, neatly visible and non-erasable, and also on the data plate inside the control panel.

Chacun de nos produits est équipé avec une marque CE qui affirme la conformité aux directives en vigueur et qui affirme aussi la conformité du produit aux mesures de sécurité concertantes son utilisation. La liste des directives en vigueur est aussi intégrée à la déclaration de conformité.

La marque CE est placée en façon bien lisible et non-effaçable soit à coté du n° de série soit à l'intérieur du boitier de contrôle.

Jede Einheit ist mit dem CE Kennzeichen versehen. Das Kennzeichen CE bescheinigt, dass das Produkt die wesentlichen Sicherheitsvoraussetzungen nach den einschlägigen europäischen Richtlinien erfüllt. Diese Richtlinien sind in der Konformitätserklärung aufgelistet, die jeder Maschine beiliegt.

Das CE Kennzeichen ist gut sichtbar, lesbar und unauslöschlich angebracht nahe der Seriennummer der Einheit und auf dem Typenschild im Inneren der Einheit.

En cada ejemplar de cuadro está incluido el distintivo CE que certifica la conformidad con las directivas aplicables y el cumplimiento de los requisitos esenciales de seguridad del producto. La relación de directivas aplicables está especificada en la propia declaración de conformidad.

El distintivo CE está colocado de forma visible, legible e indeleble, cerca de la matrícula del cuadro y en la targeta de datos colocada dentro del cuadro.

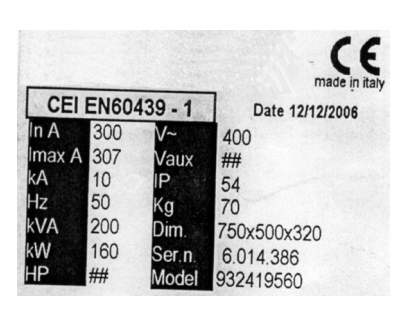

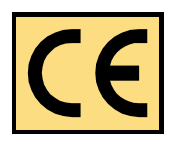

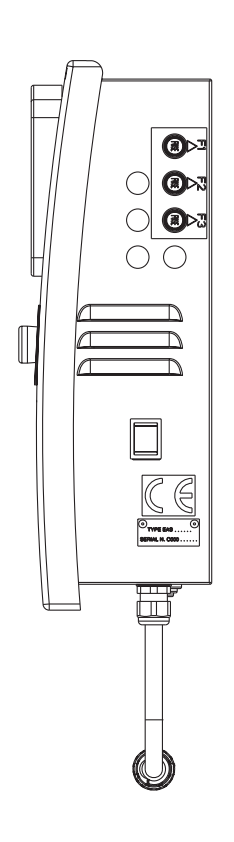

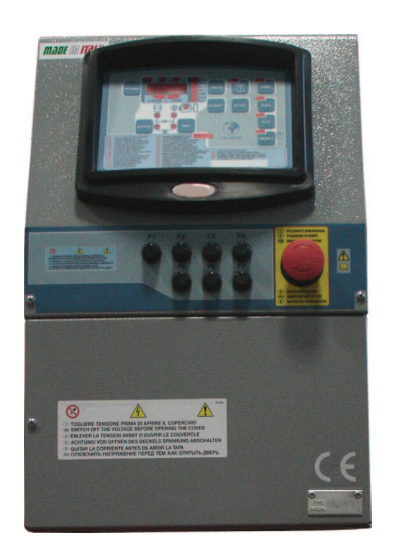

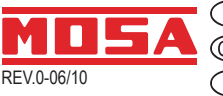

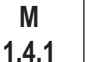

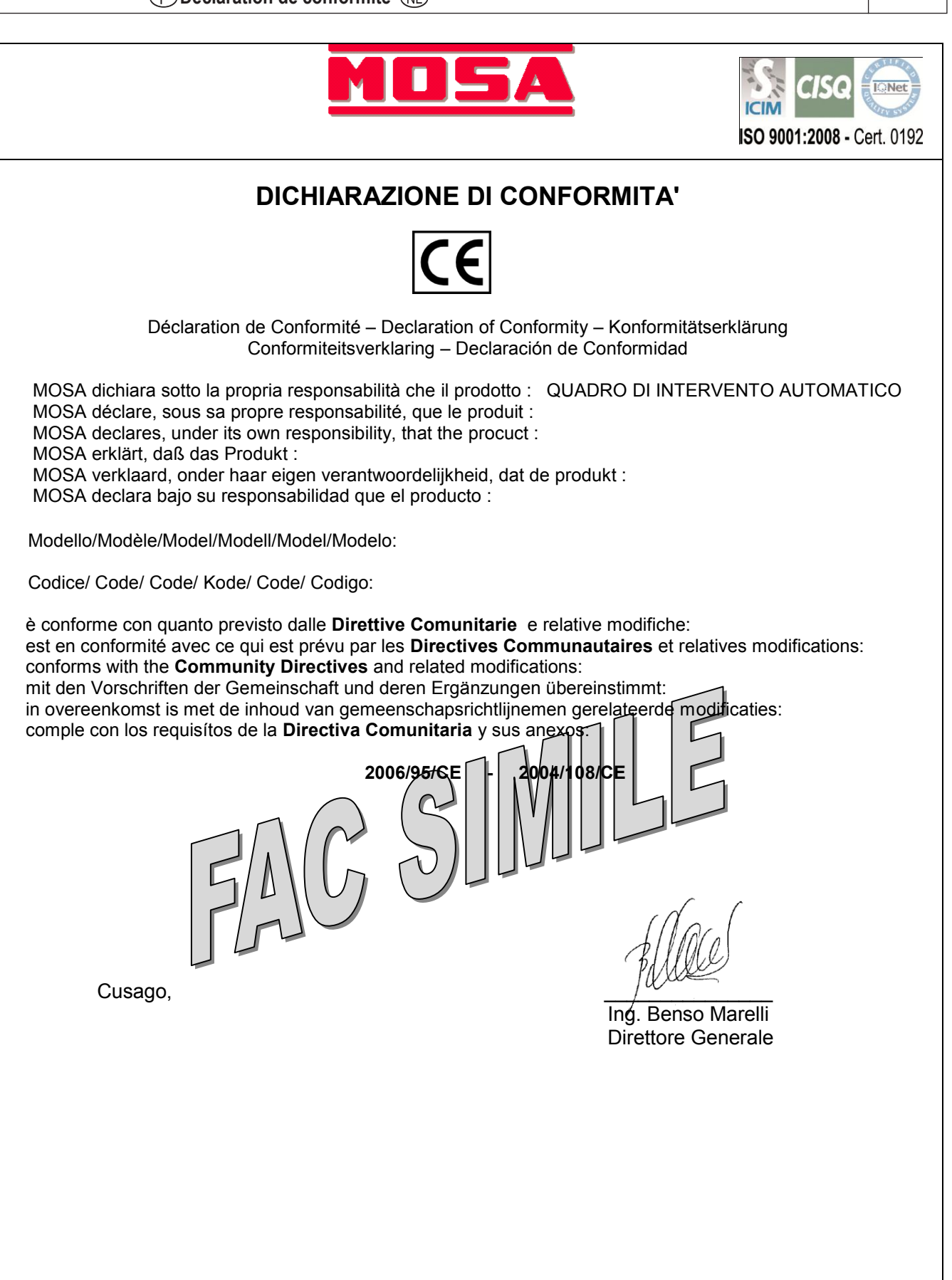

## 1 – GENERAL WARNING AND MANUAL USE

#### The Instruction for Use are integral part of the machine and must accompany it for all its useful life until its demolition.

For every operation one must always apply to what is prescribed in the Instructions.

#### Follow scrupulously all indication reported in the Instructions

Prevent from making use of the machine operators not knowing the prescription based on the Instructions

#### Keep complete and legible Instructions in a place accessible to operators.

Hand over the manual to any other user or successive owner of the machine.

The Firm will not think he is responsible for difficulties, breaks, accidents etc. due to the no knowledge or at any rate to the no application of the rules held in this manual.

The same is told for the execution of changes and variants or for the installation of accessory not previously authorized.

## 1.1 - Introduction

Dear Customer,

We would like to thank you for your attention and for purchasing a high-quality "Electric Panel."

Our Technical Service and Spare Parts departments will do their utmost to help you should you need it.

To this regard, for all control and overhaul operations, please call the producer who will provide you with specialized, prompt action.

If you have had parts replaced, ask and make sure that only genuine spare parts are used in order to assure you that the initial performance and safety required by current standards are restored.

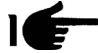

Use of non-genuine spare parts shall immediately forfeit all right to warranty and Technical Service.

The special composition and design of this panel enables satisfying the most restrictive operator safety standards. To use "**Electric Panels**" in the best way, below we give the most important rules to be followed.

### 1.2 - General warning

- This manual has been drawn up for the USER, the MAINTENANCE TECHNICIAN, the REPAIRS TECHNICIAN.

- Read this manual carefully since it server as a guide to the way the electric control board is designed to be used, to its technical features, to supply the instructions for installation, assembly, regulation and use. It is also useful for personnel training, to indicate the maintenance operations, for ordering spare parts and to give indications of the outstanding hazards.
- The instruction manual should be considered as part of the equipment and must be "KEPT FOR FUTURE REFERENCE" as long as the equipment is assembled.
- The manual must always be available for consultation near the electric control board and kept in a suitable manner (in protected, dry places, away from direct sunlight, etc.).
- It should be borne in mind that some diagrams it contains have only the purpose of identifying the parts described and therefore might not correspond to your electric panel.
- After opening the package, check the entire unit in case of problems with this unit do not use it until you have consulted an the **Retailer or Manufacturer** otherwise all warranty rights will be voided.
- This electric panel has only to be used for the purpose for which it was specifically designed. Any other use shall be considered improper and, therefore, dangerous.
- Our products are made in conformity with current safety standards so it is recommended to use all these devices and take care that their use causes no injury or damage.
- All operations concerning the installation of the control panel should be carried out by skilled personnel in conformity with present regulations.
- During work it is recommended to keep to the current personal safety rules in force in the country the product is destined for (clothing, work tools, etc.).
- When the unit is working do not use the electric control board parts.
- Never for any reason modify any part of the electric panel (connections, holes, electrical or mechanical devices, etc.) unless after receiving written authorization by the producer; the responsibility deriving from any such action shall fall on the person doing it since he then in fact becomes its manufacturer.

### REV.1-07/11

- Before doing any cleaning or maintenance, de-energise and switch off the machine it is connected to.

- De-energise and disconnect the equipment in the event of breakdown or malfunction. If any repairs is needed contact an Authorized Retailer only and ask that only original spare parts are used. Failing to observe the above instructions may put the safety of the electric control board at risk and the warranty will immediately decline.
- Make sure that earthing complies with the standards in force in the country in which the appliance is used.
- Check that the information on the control panel identification plate is compatible with appliance ratings such as voltage, current, frequency, etc.
- If the control panel can be locked, make sure that only authorised personnel can use the key to open the control panel.
- If the control panel is fitted with guards that need to be removed to wire up the control panel, make sure that they are refitted after the control panel has been wired up. Make sure that the control panel is disconnected and locked out during these operations and that no parts carry residual current.
- Strictly follow the wiring diagram that accompanies the control panel.
- The manufacturer declines any responsibility in to following cases:
- a) misuse of the machine or use by persons not trained for its operation.
- b) incorrect installation.
- c) serious lack of due maintenance.
- d) unauthorized modifications or servicing.
- e) use of non-original or non-specific spare parts for the model.
- f) total or partial failure to follow the instruction.
- g) Exceptional events ect.

The instruction manual can never substitute a sufficiently experienced user.

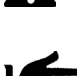

**Warning**: This booklet is not binding. The producer reserves the right, without prejudice to the essential features of the model herein described and illustrated, to make improvements and modifications to parts and accessories without moreover undertaking to update this manual in time.

### 1.3 - Symbols in the manual

The symbols contained in this manual have the purpose of drawing the user's attention in order to prevent trouble or danger both for persons and objects or the equipment.

These symbols moreover have the purpose of drawing your attention in order to indicate correct use and obtain good operation from your electric panel.

### 1.4 - Important tips

User tips on safety:

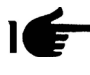

N.B. The information contained in this manual may be changed without notice.
 Any damage caused in relation to the use of these instructions shall not be considered since they are <u>only guidelines</u>.
 We remind you that failure to observe the instructions we give could cause injury or damage.
 It is anyhow understood that current local regulations and/or laws must be observed.

### 1.5 - Cautions

A

Hazardous situations - safety for persons and objects. USE ONLY WITH SAFE INSTALLATIONS

It is prohibited to fail to comply with, take away or put out of service the instructions, safety and supervision functions.

#### USE ONLY IN PERFECT TECHNICAL CONDITIONS

The electric panels must be used in perfect technical conditions. Any defects that may alter safety must immediately be eliminated. Never install the electric panels close to sources of heat, in areas where there is a risk of explosion or fire hazard. Where possible, repair the electric panels in a dry place far from water, protecting them against moisture.

## 1.6 - Noise

This appliance is in conformity with the provisions of EEC Directive 86/594 since the level of sound pressure is "**irrelevant**" (it is not perceptible by the hearing of a human being) since its operation is given by the flow of energy passing through the control components and by the management of the electric control panel.

## 1.7 - Cautions levels

Below we give the symbols used in the manual to draw the reader's attention to the different levels of danger in the "Use and Maintenance" of the electric panel.

| A  | DANGER!!            | Information or procedures that, unless carried out meticulously, cause death or serious injury.                                            |
|----|---------------------|----------------------------------------------------------------------------------------------------|
| A  | CAUTION!!           | Information or procedures that, unless carried out meticulously, could cause death or serious injury.                                      |
|    |                     | Information or procedures that, unless carried out meticulously, could cause slight injury or damage to the electric panel.                |
| 4  | WARNING             | Information or procedures that advise the operator on the optimum use of the electric panel to extend its service life and prevent damage. |
| IE | - <sub>NOTE</sub> 1 | Important information and procedures.                                                                                                    |

## 1.8 - Temporary Storage

In the case of temporary storage of the electric panel, before final installation it is necessary to take some precautions so as not to damage the external structure and internal electric and electronic devices.

Store the electric panel packed in a closed, covered place.

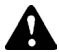

Position it in a stable manner with no risk of it accidentally falling.

- Position the electric panel in a place protected against atmospheric agents with a humidity level between 30 and 75% and a temperature between -30°C and +80°C with short times not exceeding 24 hours, up to +70°C.
- Stack the electric panels without stacking too many one on top of another.

## 1.9- Transporting

Transportation of the electric panel must be done so as not to jeopardize its structure. On receiving the panel, inspect it for any damage suffered in transit and that the data given on the rating plate correspond to what you requested. Any damage must be reported in writing to the carrier directly when the goods are received. Compensation for damage will be paid in accordance with current legislation on carriage.

In the event of damage due to transportation or delivery of the wrong model, please inform immediately the supplier.

Before removing the packing from the electric panel, carefully read the user warnings given in this handbook.

All the packing material of the electric panel must be disposed of in accordance with current regulations.

## 1.10- Getting rid

After use or in the case of demolition, the electrical panel must be disposed of according to the legislative provisions in force in the country it is destined for.

CAUTION! in addiction, it is wise to destroy the plate identification of the electrical panel and any other documents.

## 1.11 - Assistance center

All maintenance work and technical service must be performed by "**Specialized personnel**" authorized by "**the supplier**" who will arrange for a technician to step in after the customer's call.

## 2 - POWER ON OF THE EAS ELECTRICAL PANEL, USE AND DESCRIPTION

## 2.1- General information of electrical panel

This product permit to control all the functions about a generator

- · Engine command and protection module for diesel or gasoline generators
- Measurement system for main electric values
- Automatic control module for two different supply sources (Automatic Mains Failure)
- Automatic changeover switch from two different supply sources (Automatic Transfer Switch)

It's built to monitor single-phase or three-phase with neutral systems in alternate current; it permit to transfer the user's load on generator when the mains voltage is faulty.

## 2.2- Technical features

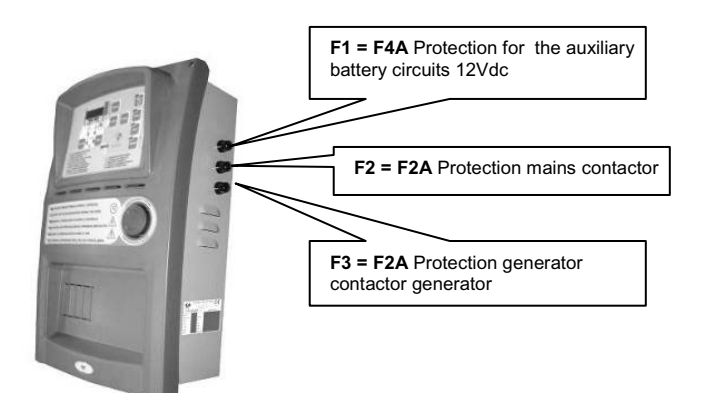

## **TECHNICAL FEATURES**

| Current of the telerupters @ 40°C   | 25A            |
|-------------------------------------|----------------|
| Power (AC1) 400 Vac three-phase     | 17kVA          |
| Power (AC3) 400 Vac three-phase     | 7.7kVA         |
| Power (AC1) 230 Vac three-phase     | 10kVA          |
| Power (AC1) 230 Vac single-phase    | 9.5kVA         |
| Frequency range                     | 45 ÷65Hz       |
| Battery charger                     | 12Vdc-900mA    |
| Dimensions h x l x p                | 450x285x160 mm |
| Weight                              | 10 Kg          |
| Degree of protection of switchboard | IP20           |
| Operating temperature               | 20 ÷ +50°C     |
| Maximum rated humidity              | <90%           |
| TECHNICAL FEATURES OF THE BOARD/    | PCB TE806      |
| Nominal voltage battery             | 12Vdc          |
| Maximum rated current               | 250mA          |
|                                     |                |

| Maximum rated current            | 250mA            |
|----------------------------------|------------------|
| Maximum rated power              | 3W               |
| Operating range                  | 10 ÷17VDC        |
| Accuracy of measurements         | ÷ 1% - ± 1 digit |
| Degree of protection front board | IP65             |
| Storage temperature              | 30 ÷ +70°C       |

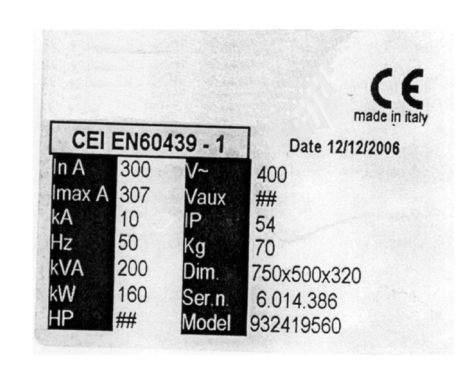

## Description of the data shown on the label plate

In = nominal current Imax = maximum rated current KA = maximum breaking current against short circuit Hz = frequency KVA = apparent power (calculated at cos 0,8) KW = active power HP = horse power V~ = maximum use voltage of the primaries Vaux = maximum voltage of the auxiliary circuits IP = degree of protection against external agents Kg = approximate weight Dim = dimensions Height x Width x Depth Ser.n = serial number Model = product code

## 2.3- Installation

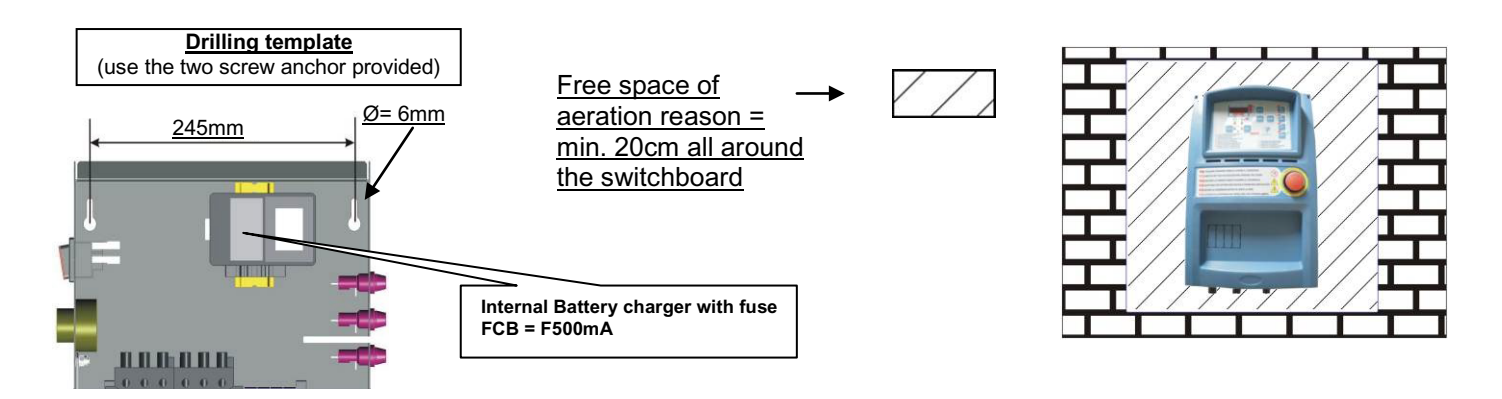

## 2.4- Power electrical connections

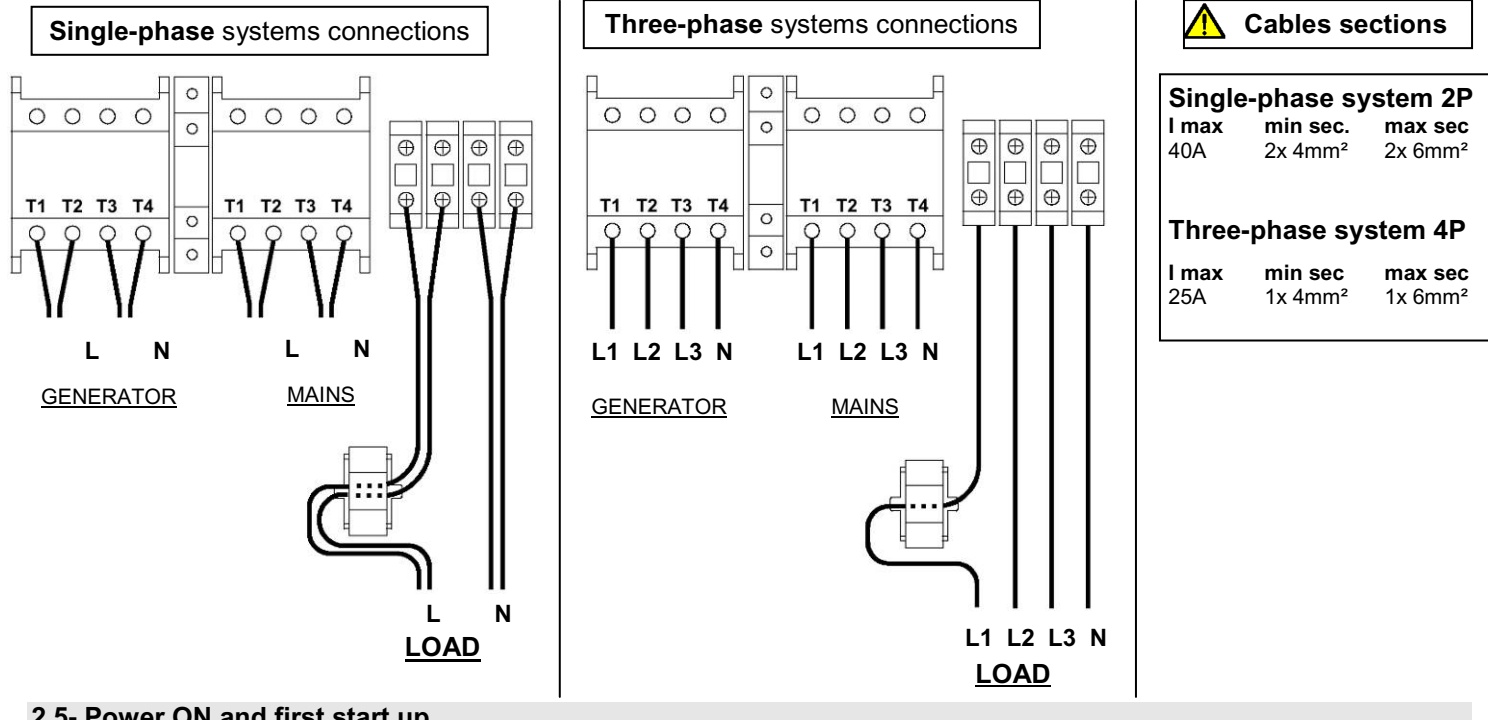

## 2.5- Power ON and first start up

The non observance of the indications given about the first starting of the product, can cause faulty situations on the same product

Before the first starting of the panel, check that the indications on the "Identification data plate" are in accordance with the characteristics of the present electrical system.

The programmation of the time is needed

Verify that the Emergency button is released: if not, rotate it in clockwise direction to unlock it.

During the first start up, U11 code flashes as a reminder to programming the clock

 $\langle \rangle \rangle$ 

Push RESET button to confirm the message, and remove it from display

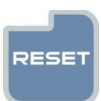

REV.1-07/11

### 2.6- Power ON – clock programming

To program the time, follow the procedure descripted below:

- Press RESET button (if the electronic card is not in that mode).
- Press TEST button for 5 seconds until the display shows "Set"; after that the display shows the first code of the user menu, parameter "U.01 –
- Automatic test interval time". To see all the parameters, please check the following table.
  By continuously pressing of MEAS button, reach parameter "U.11- Hours" showed on the display.
- Press TEST button to see the value stored now.
- Press START button to increase the value of the hours or press STOP button to increase the value of the minutes.
- When the time is correct, press RESET button to save it and press AUT button to return on the parameter code (the display shows U.11)
- Press RESET button to exit from user menu and return to the normal function mode.

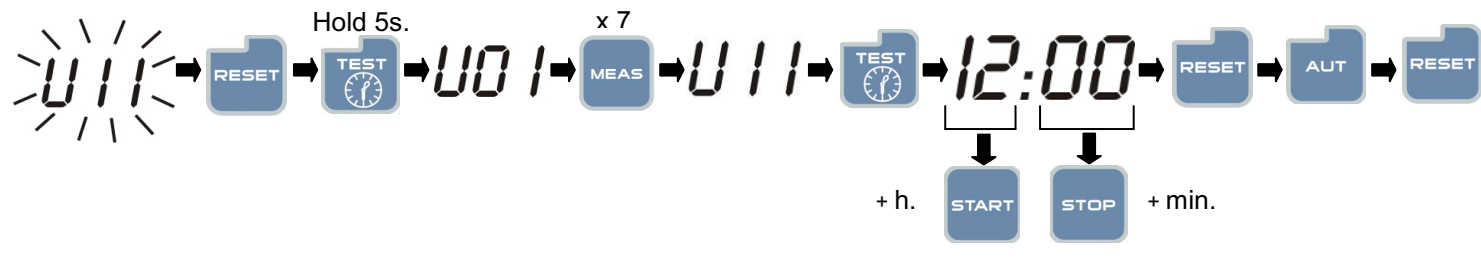

### 2.7- Automatic test

## JII.

- To enable the automatic test, please follow the instruction below:
- Press RESET button (if the electronic card is not in that mode).
- Press TEST button for 5 seconds until the display shows "Set"; after that the display shows the first code of user menu, parameter "U.01 Automatic test interval time".
- Press TEST button to see the stored value.
- Press the START button to increase the value or the STOP button to decrease the value.
- When the value is correct, press RESET button to save, and press AUT to exit from parameter. This parameter specifies the delay from one automatic test and the next one. If you don't press RESET before exit by pressing AUT, modifications made on the parameter won't be saved.
- By pressing MEAS button, move to the parameter "**U.02** Test duration" showed on the display. Press TEST button to see the stored value now, then by START button (increase) or STOP button (decrease) change the duration time of the automatic test. When the value is correct, press RESET then AUT button.
- By pressing MEAS button, move to the parameter "**U.03** Test start time" showed on the display. Press TEST button to see the stored value now, then by START button increase the hours value or by STOP button increase the minutes value to change the starting time of the automatic test. When the value is correct, press RESET then AUT button.
- By pressing MEAS button, move to the parameter "**U.04** Test with load" showed on the display. Press TEST button to see the stored value now, then by START button (increase) or STOP button (decrease) it; change if you want the automatic test with changeover switch (set it to "0") or without changeover switch (set it to "1"). When the value is correct, press RESET then AUT button.
- At the end, press AUT then RESET button to exit from the user menu and return to the normal operating mode.

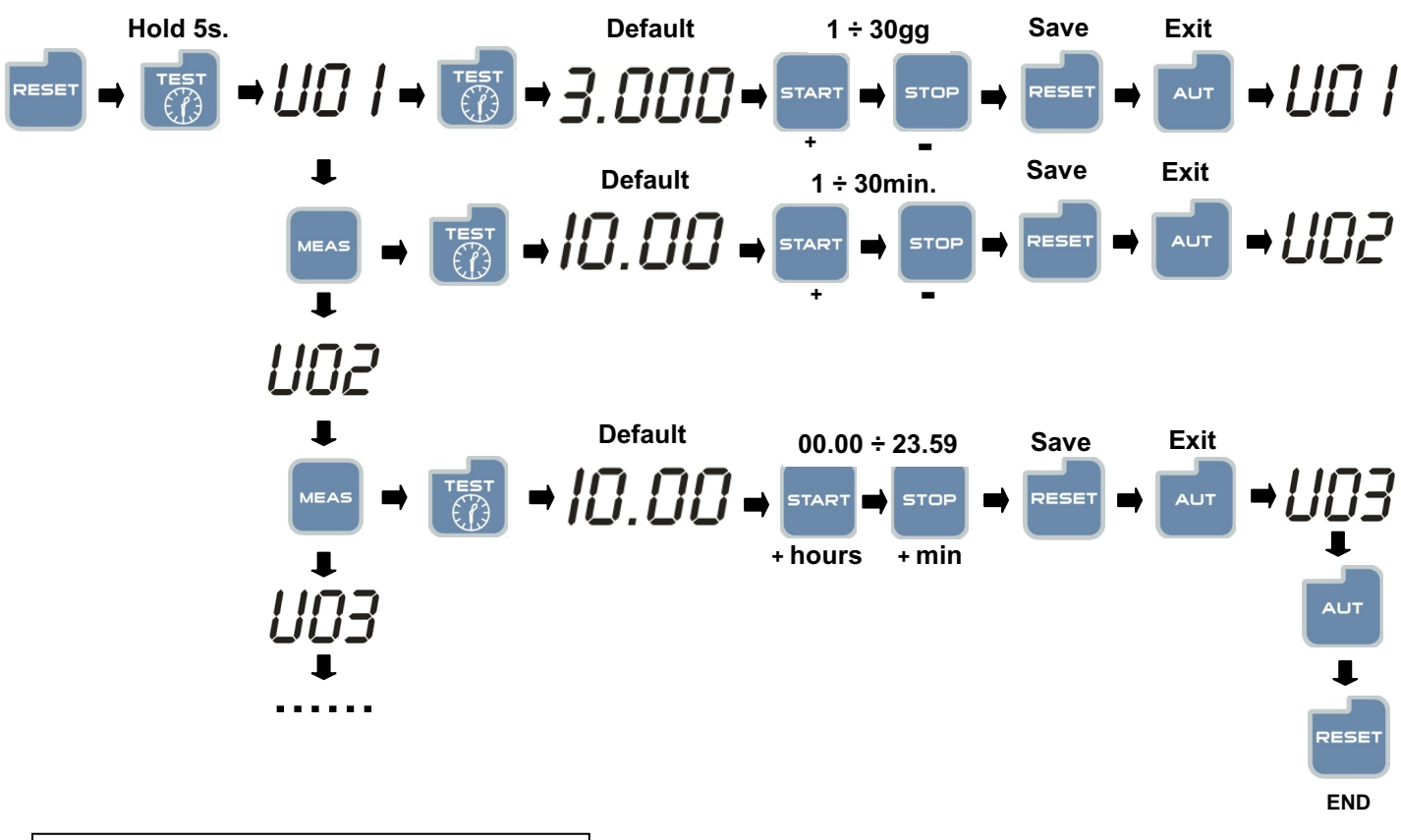

EAS DESCRIPTION Default set-up: the test is done every 7 days (U01), it'll start at 10:00 (U03) and it'll finish 10 minutes later (U02).

| Setup | Description                  | Range         | Default |
|-------|------------------------------|---------------|---------|
| U.01  | Automatic test interval time | 1 – 30days    | 7 days  |
| U.02  | Test duration                | 1 – 30 min    | 10 min  |
| U.03  | Test start time              | 00:00 - 23:59 | 10:00   |

## 2.8- Automatic test – Enabled and disabled

When the automatic test parameters are set, you have to enable this test; with EAS electrical board in automatic mode (AUT), keep pressed TEST until the display shows "ON" and the test led turn ON. From this moment the board starts the counting of the time to make the first test. This test will begin after the set days in parameter "U.01", at the set time in parameter "U.03" and for a set duration in parameter "U.02". To disable the automatic test, with the board in AUT position, keep pressed TEST button until the display shows "OFF" and the test led turn OFF. When the EAS electrical board is in Manual (MAN) the automatic test is disabled.

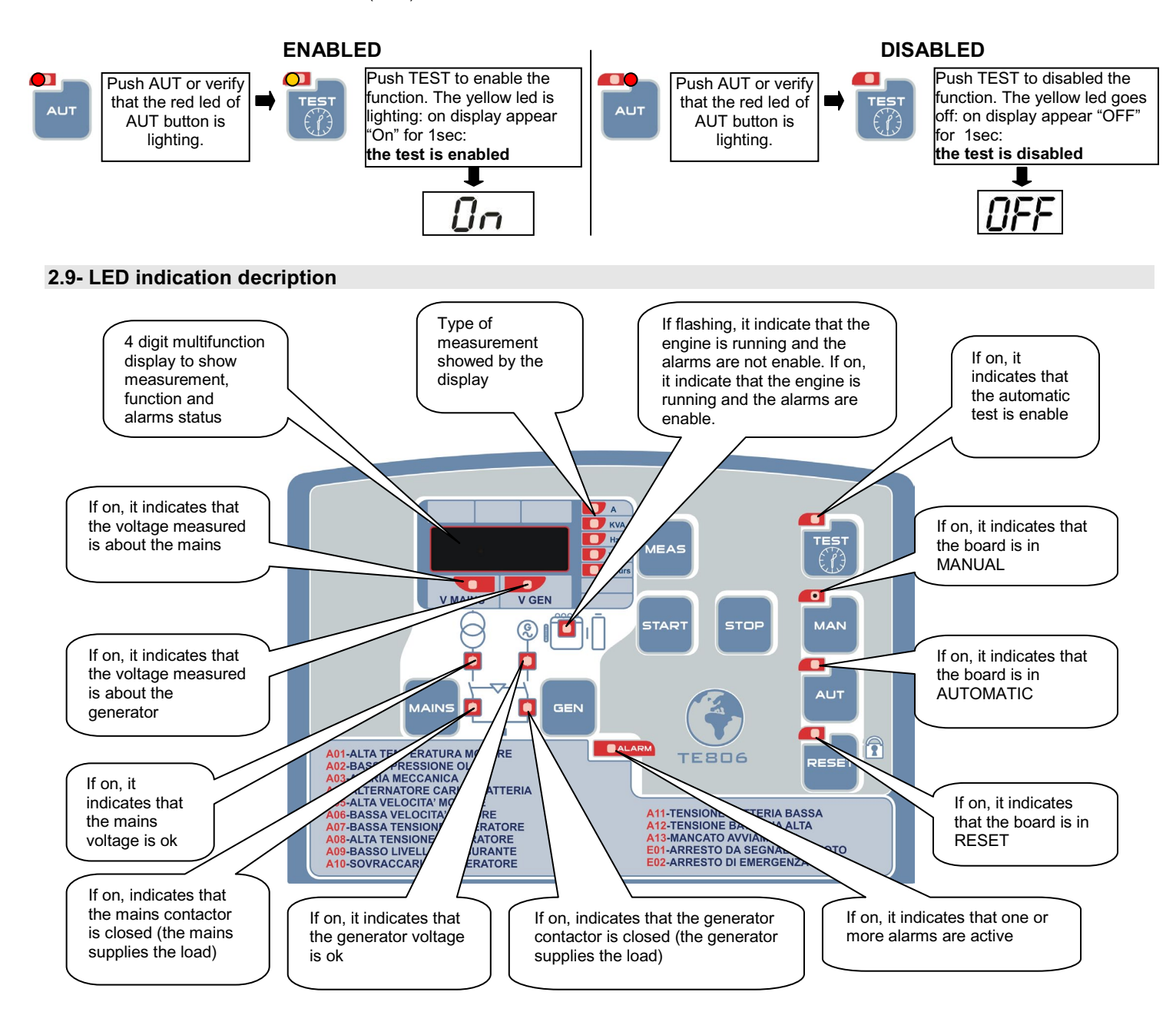

## 2.10- Display measures

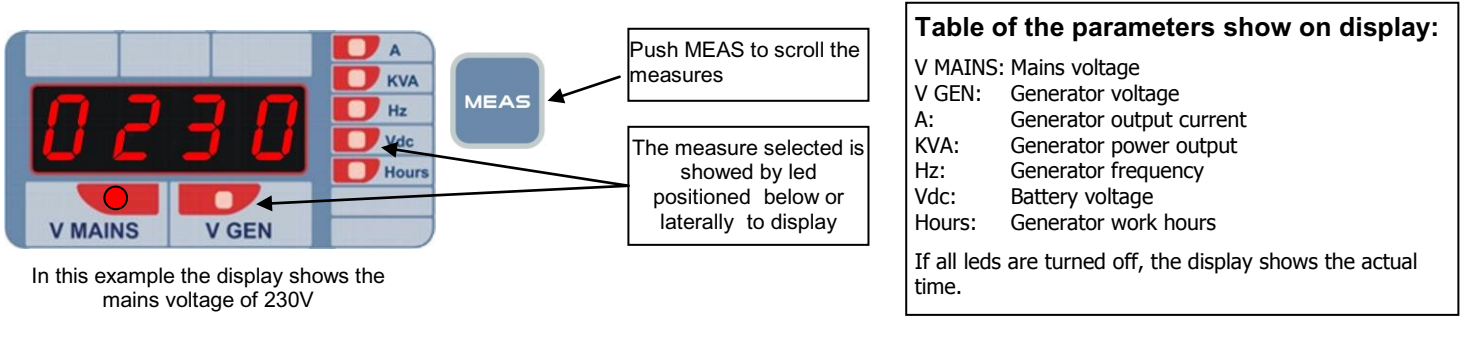

## 2.11- Display alarms

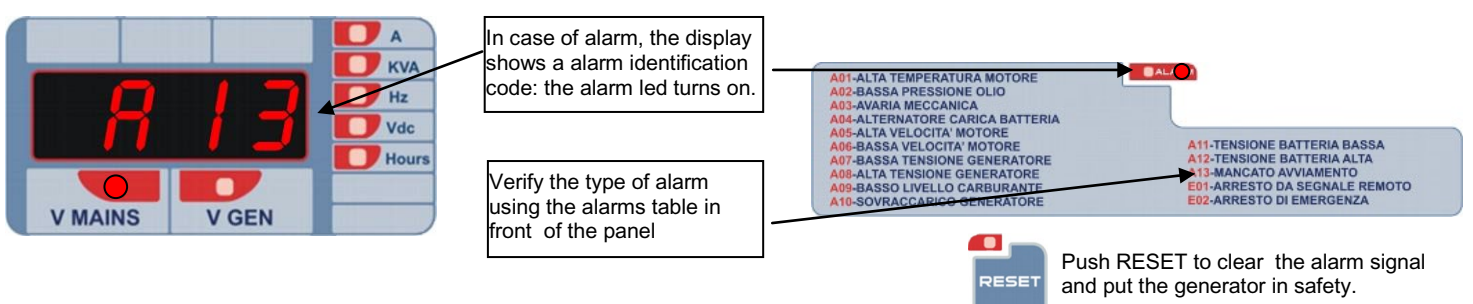

## 2.12- Command buttons decription

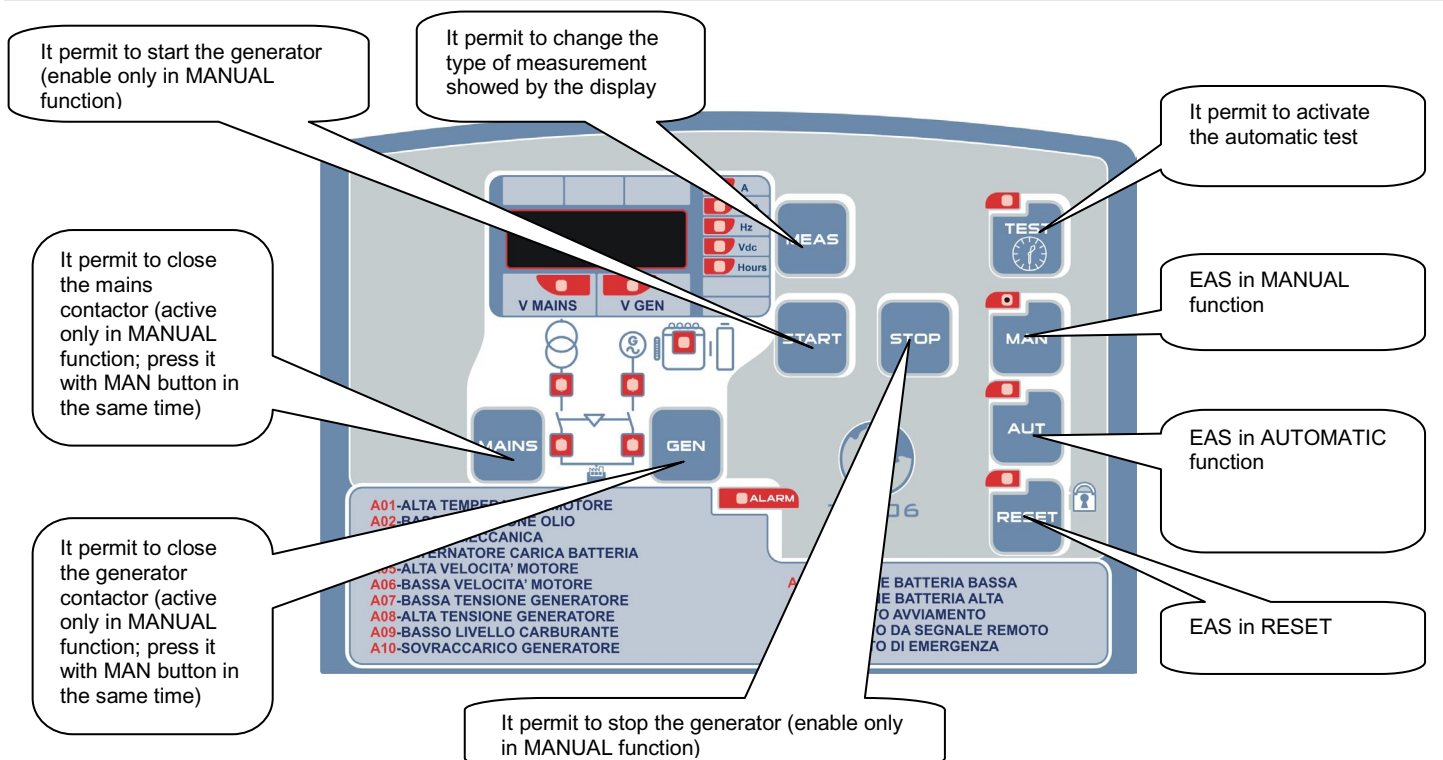

## 2.13- Function description

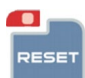

AUT

MAN

## BOARD IN RESET

If it is pressed, it switches on the RESET led and switches off eventual MAN, AUT or TEST leds. If the generator is in running, the load is disconnected and the stop phase begins (without cooling)

No function of the generator can be executed.

Reset all alarms (if the cause doesn't continue)

It is possible to read the measurements or the current time on the display

#### **BOARD IN MANUAL (MAN)**

If it is pressed, it switches on the MAN led and switches off eventual RESET, AUT or TEST leds.

If the generator was in AUT mode, the state of the generator and the remote control switch is maintained.

By pressing the START pushbutton the start cycle begins.

By pressing the STOP pushbutton the stop phase begins.

The state of the remote control switches never changes automatically during the stop and start phases, but their change over is however possible by pressing the relative MAINS and GEN pushbuttons. In manual mode the "remote start and stop" inputs are ignored. It is necessary to press RESET or AUT to exit from the manual mode.

### **BOARD IN AUTOMATIC (AUT)**

If it is pressed, it switches on the AUT led and switches off the eventual MAN or RESET leds.

Control of the mains voltage: if the net is included between P7.01 and P7.02 "Mains voltage presence" is switched on and the load is changed over.

If the mains voltage is greater than P7.02 or smaller than P7.01, for a longer time than P7.03, the led "Mains voltage presence" switches off and the starting phase begins.

If after the starting phase, the generator voltage is greater than P8.01, the led "Generator voltage presence" switches on.

If the generator voltage remains within the limits for a time longer than P8.04, the network remote control switch (signalled by the switching off of the led "network remote control switch state") opens and after the P5.01 time, the generator remote control switch (signalled by the switching on of the led "generator remote control switch state") closes.

If the generator voltage exits from the P8.01 and P8.02 limits, for a time longer than P8.03, the generator remote control switch opens and the stop phase begins.

If the mains voltage comes again within the limits for a time longer than P7.04, the generator remote control switch opens and after the time of P5.01 the network remote control switch closes and the stop phase with cooling begins.

When the generator remote control switch is closed, the display visualizes the generator voltage and switches on the "V GEN" led.

When the network remote control switch is closed, the display visualizes the mains voltage and the led "V MAINS" switches on.

In automatic mode, the START and STOP pushbuttons are ignored as well as the MAINS and GEN change over pushbuttons.

When the generator is running, during whichever type of operation, it is possible to stop it pressing the RESET.

Every time the generator is stopped, also because of an alarm, the load is disconnected.

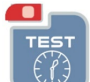

## AUTOMATIC TEST (TEST)

It can only be enabled in automatic mode

If it is pressed for more than 5sec, the display visualizes "ON" (enabled)

If it is released and pressed for more than 5 sec, the display visualizes "OFF"

If it is enabled, it waits for the time U.01 and the time U.03 and then it switches on the siren exit for 3sec, it waits for 3sec and then the start phase begins.

After the engine start-up, it waits for U.02 and then the stop phase begins; the test happens with or without load as per U.04) If the mains voltage exits from the limits during the test, the load is changed over on the generator; the generator remains operating also at

If the mains voltage exits from the limits during the test, the load is changed over on the generator; the generator remains operating also a the end of the test until the network has been restored.

If the generator is in automatic mode and it is already running, the test phase is ignored.

## 2.14- Function steps

#### Starting

It closes the 'start-up' 64 output, it closes the 65 solenoid valve output, then until P2.02 or P2.03 "started engine" threshold is exceeded and for the maximum time of P2.07.

If P2.07 is exceeded, wait for P2.08 and repeat the procedure. The cycle goes on until the "started engine" threshold is exceeded and/or the maximum limit of attempts equal to P2.06.

During the start phase all protections of the group 4 are ignored as well as all alarms of oil minimum pressure and group minimum voltage.

When the "started engine" threshold is exceeded, the "Running engine" led flashes.

Wait for P2.10 and restore the protections; when the protections are enabled the led "running engine" remains switched on with a fixed light.

- Glow plugs: before every start-up, the output 6.3 is closed for a P2.05 time (if enabled)
- Air (starter): during the start-up, if the head thermostat input is closed, the 6.3 output is closed for a P2.11 max. time and not over P2.12 (if enabled)
   Head thermostat: it inhibits the working of the air starter if the engine is warm
- EV (solenoid valve): it closes before the start phase and it reopens between the various attempts of start-up and remains always closed until the stop.
- Decelerator: after the start-up, if enabled, it waits for the overcoming of P8.01, it closes the 5.3 5.4 output for a P3.02 time so as to avoid that the cold engine exceeds a certain speed (rpm). During this deceleration phase, the "electrical" alarms are inhibited (voltage, frequency)

If before a start-up, the engine is detected in running, the start-up is not allowed.

#### REV.1-07/11

Then it opens the EV (solenoid valve) output or, if enabled, it closes the P6.02 output for a P3.01 time (electromagnet)

## Remote start (input on terminal 8.2)

It is only active in automatic mode When the start input is closed and the remote stop is open, the start phase begins. When it is reopened, the stop phase starts. When the power failure is detected, the teleswitching occurs. If the network returns, the load is switched again, but the generator doesn't stop if this input is not reopened.

#### Remote stop (input on terminal 8.6)

It is only active in automatic mode. When it is closed, the stop phase begins. When it is reopened, it restores the starting possibility. It is priority compared to the remote start; if both are closed, the stop is produced.

#### EJP/T function

It is enabled with P5.02 and it is only active AUTOMATIC mode.

The start input becomes "start EJP" and the authorization to teleswitching happens by time.

When the start input is kept closed, wait for U09 time and then the start phase begins (also with network presence) and "EJPT" appears on the display. After "started engine" wait for U.10 time and if the voltage is within the parameters the load is switched from the network to the group At the opening of the start input, the load is switched again to the network and the stop phase with cooling begins.

In case of anomaly to the group, the load is switched again to the network if P5.03 is not enabled.

#### 2.15- Allarms description

#### A01 Engine over-temperature

If the input temperature" 91 is closed for a longer time than 1 sec, the alarm as per table is executed. The display visualizes A01

#### A02 Low oil pressure

After "started engine" and P2.10 time, if the input "oil low pressure oil" 92 is closed for a longer time than 1sec., the alarm as per table is executed. The display visualizes A2

#### A03 Mechanical failure

After "started engine" and P2.10 time, if the 500rpm signal comes down under the P2.02 threshold for a longer time than P4.09 and the generator voltage come downs under the P8.01 threshold for a longer time than 0,5 sec, the alarm as per table is executed. The display visualizes A03

#### A04 Alternator breakdown (strap breaking)

After "started engine" and P2.10 time, if the 500rpm signal comes down under the P2.02 threshold for a time greater than P4.08 and the generator voltage remains within the P8.01 and P8.02 thresholds, the alarm as per table is executed. The display visualizes A04

#### A05 High speed engine

After "started engine" and P2.10 time, if the frequency of the generator exceeds the P4.02 threshold for a longer time than P4.03, the alarm as per table is executed. The display visualizes A05

#### A06 Low speed engine

After "started engine" and P2.10 time, if the frequency of the generator comes down under the P4.01 threshold for a longer time than 1sec, the alarm as per table is executed. The display visualizes A06

#### A07 Low voltage generator

After "started engine" and P2.10 time, if the voltage of the generator comes down under the P8.01 threshold for a longer time than P8.03, the alarm as per table is executed. The display visualizes A07

#### A08 High voltage generator

After "started engine" and the P2.10 time, if the voltage of the generator exceeds the P8.02 threshold for a longer time than P8.03, the alarm as per table is executed. The display visualizes A08.

#### A09 Low fuel level

During the generator operation, if the input "fuel" 93 is closed for a longer time than 1sec, the alarm as per table is executed. The display visualizes A09

#### A10 Overload generator

During the generator operation, if the current exceeds the P4.06 threshold for a longer time than P4.07, the alarm as per table is executed. The display visualizes A10

#### A11 Low battery voltage

During the generator operation, if the battery voltage comes down under the P4.04 threshold for a longer time than 5 sec, the alarm as per table is executed. The display visualizes A11

#### A12 High battery voltage

During the generator operation, if the battery voltage exceeds the P4.05 threshold for a longer time than 2 sec, the alarm as per table is executed. The display visualizes A12

#### A13 Starting failure

When the starting attempts are concluded, if the engine is not running, this alarm is displayed

#### REV.1-07/11

#### E01 Remote stop

During the generator operation, in AUT mode, if the stop input is closed for a longer time than 0,5sec, the alarm as per table is executed. The display visualizes E01

E02 Emergency stop

During the generator operation, if the emergency input is closed for a longer time than 0,3sec, the alarm as per table is executed. The display visualizes E02

E03 Alarm auxiliary During the generator operation, if you close the input 83 (auxiliary alarm) for a longer time than E3.05 (programmable), the alarm as per table is executed. The display visualizes E03

During the alarm, if enabled, the siren output closes for a time equal to U.08. During the alarm, if enabled, the output alarm closes until the cause of the alarm has disappeared. It is possible to deactivate the siren and the alarm by pressing "RESET".

## **3 - EAS ELECTRICAL PANEL PROGRAMMATION INSTRUCTION**

### 3.1- Access procedure USER MENU and ADVANCED MENU description

#### USER MENU:

Access to the user menu is possible through this procedure: 1) Press RESET button. 2) Hold TEST button for 5 s. → the display shows the first parameter of the USER MENU: "**U01** - Automatic test interval time"

The description of the user menu parameters is showed on the specific table.

## Warning: the changes of advanced menu parameters, could cause serious functioning problems at the EAS electrical panel or the generator.

#### ADVANCED MENU:

Access to the advanced menu is possible through this procedure:

- 1) Hold RESET button for 8s.  $\rightarrow$  the display shows -
- Hold START button for 2s. → the display shows --
- Hold STOP button for 2s. → the display shows ---
- 4) Hold MEAS button for 2s. → the display shows ----

5) Press START button → the display shows the first parameter of the ADVANCED MENU: "P1.01 – Nominal frequency"

The description of the advanced menu parameters is showed on the specific table.

#### 3.2 - Parameters modification instructions (user and/or advanced menu)

TEST button allows to see the default value of the parameter.

START button allows to increase the value and STOP button allows to decrease the value. For the time, START button increases the hours value and STOP button increases the minutes value.

RESET button saves the value of the modified parameter, and AUT button exits from it.

MEAS button allows to change (increase) the number of the parameter in a same menu.

MAN button allows to change (increase) the number of the menu (only for advanced menu).

Once the programming is done, press AUT then RESET to save and exit to the programming mode to function mode.

#### 3.3 – Setting the generator voltage

Any panel has original factory settings, it may be necessary anyway to adjust it once installed. It is therefore necessary that readings on the display are checked with an external tester to make sure they're correct. In case of difference it is strictly necessary to recommence the setting procedure so that to avoid any malfunction.

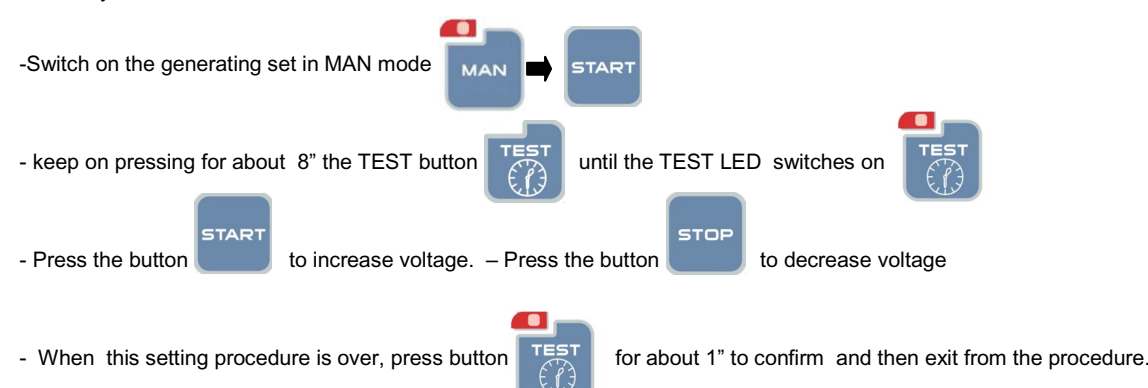

REV.1-07/11

## 3.4 - Setting the MAINS voltage

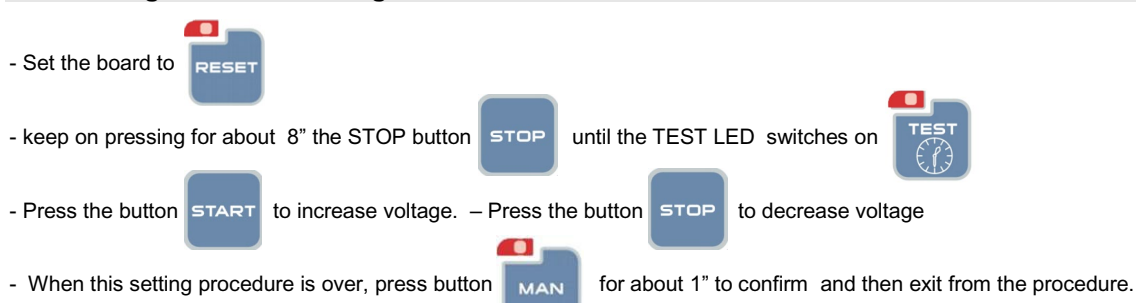

## 3.5 - User menu parameters description

| Setup   | Description                           | Range                      | Default |
|---------|---------------------------------------|----------------------------|---------|
|         |                                       |                            |         |
| Group 1 | Test                                  |                            |         |
| U.01    | Automatic test interval time          | 1 – 30 days                | 7 days  |
| U.02    | Test duration                         | 1 – 30 min                 | 10 min  |
| U.03    | Test start time                       | 00:00 - 23:59              | 10:00   |
| U.04    | Test with load                        | 0=with load 1=without load | 1       |
| U.05    | Not enable                            |                            |         |
| U.06    | Not enable                            |                            |         |
| U.07    | Not enable                            |                            |         |
|         |                                       |                            |         |
| Group2  | Various                               |                            |         |
| U.08    | Siren relay closing time              | 0-60 sec                   | 20 sec  |
| U.09    | Engine departure delay from EJP start | 0 – 99 min                 | 25 min  |
| U.10    | Switching delay for EJP/T(1 wire)     | 0 – 30 min                 | 5 min   |
|         |                                       |                            |         |
| Group3  | Clock setting                         |                            |         |
| U.11    | Time                                  | 00:00 - 23:59              | 22:00   |
| U.12    | Not enable                            |                            |         |

## 3.6 - User menu parameters description

| Setup   | Description                                              | Range                | Default |
|---------|----------------------------------------------------------|----------------------|---------|
| Group 1 | Panel nominal data                                       |                      |         |
| P1.01   | Nominal frequency                                        | 50Hz= 0 60Hz=1       | 0       |
| .02     | Current Transformer ratio (CT 100/5 = 20)                | 12000                | 20      |
| .03     | System (220V mono-phase, 220V tri-phase, 380V tri-phase) | 0=220M 1=220T 2=380T | 0       |

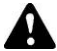

### Attention: to check the setting of the parameter P1.03 "System" in case of wrong reading of the voltage on the display

| Group 2 | Engine starting                                                         |                                                                                                |      |
|---------|-------------------------------------------------------------------------|------------------------------------------------------------------------------------------------|------|
| P2.01   | 500 rpm signal from alternator or generator (started engine)            | 0= from alternator Vac<br>1= permanent magnet alt. (saprisa)<br>2= pre-excited alternator (D+) | 0    |
| .02     | Started engine alternator battery charger voltage threshold             | 3-30V                                                                                          | 10V  |
| .03     | Started engine generator voltage threshold                              | 20-500V                                                                                        | 20V  |
| .04     | Starting with power failure                                             | On=1 Off=0                                                                                     | 1    |
| .05     | Preheating time                                                         | 1-60s.                                                                                         | 1s.  |
| .06     | Number of starting attempts                                             | 1-10                                                                                           | 5    |
| .07     | Duration of starting attempts                                           | 1-30s.                                                                                         | 5s.  |
| .08     | Pause time within starting attempts                                     | 1-20s.                                                                                         | 5s.  |
| .09     | Automatic test enabling with remote stop signal presence                | 0= start not enable<br>1= start enable                                                         | 0    |
| .10     | Alarm enabling delay at starting (oil/V/freq.)                          | 1-60s.                                                                                         | 8s.  |
| .11     | Choke time                                                              | 0-240s.                                                                                        | 3s.  |
| .12     | Choke switch-off threshold                                              | 30-255V                                                                                        | 30V  |
|         |                                                                         |                                                                                                |      |
| Group 3 | Engine stopping                                                         |                                                                                                |      |
| P3.01   | Stopping times (electromagnet closing time / gasoline engine stop time) | 1-30s.                                                                                         | 10s. |
| .02     | Decelerated function time                                               | 1-60s.                                                                                         | 60s. |
| .03     | Cooling time                                                            | 1 – 300s.                                                                                      | 30s. |
|         |                                                                         |                                                                                                |      |

REV.1-07/11

| Group 4 | Protections                                                  |                                                |          |
|---------|--------------------------------------------------------------|------------------------------------------------|----------|
| P4.01   | Minimum frequency (fixed delay 5sec)                         | 80 – 100 %                                     | 90%      |
| .02     | Maximum frequency (over-speed)                               | 100 – 120%                                     | 110%     |
| .03     | Maximum frequency alarm tripping delay                       | 0-15s.                                         | 2s.      |
| .04     | Minimum voltage battery                                      | 7-12V                                          | 10V      |
| .05     | Maximum voltage battery                                      | 13 – 17V                                       | 16V      |
| .06     | Load maximum current                                         | 10 – 2550A                                     | 100A     |
| .07     | Maximum current delay                                        | 0 – 600s.                                      | 10s.     |
| .08     | "500rpm failure" tripping delay (strap breaking)             | 0 –10s.                                        | 5s.      |
| .09     | "Mechanical failure" tripping delay                          | 0 - 10s.                                       | 5s.      |
|         |                                                              |                                                |          |
| Group 5 | Various                                                      | Range                                          | Default  |
| P5.01   | Generator and network contactor closing delay                | 0,1 –5s.                                       | 1s.      |
| P5.02   | Remote start input function                                  | 0= normal 1= ejp/t                             | 0        |
| P5.03   | Re-commutation lock on network in case of alarm during EJP/T | 1 = on                                         | 0        |
|         |                                                              | 0 = off                                        | •        |
| P5.04   | Hour-counter value                                           | 0 – 999.999                                    | 0        |
| -       |                                                              |                                                |          |
| Group 6 | Programmable outputs                                         |                                                |          |
| P6.01   | Programmable relay (terminal 63)                             | 0= choke<br>1= glow plugs<br>2= alarm          | 0= choke |
|         |                                                              | 3= fuel electrovalve                           |          |
|         |                                                              |                                                |          |
| P6.02   | Programmable relay (terminal 53 - 54)                        | 0= alarm<br>1= decelerator<br>2= electromagnet | 0= alarm |
|         |                                                              |                                                |          |
| P6.03   | Programmable relay (terminal 62)                             | 0= siren<br>1= alarm                           | 0= siren |

## WU,

## Note : Range P7.01, P7.02, P8.01 E P8.02 must always set in reference to 230V also if P1.03 =1 or P1.03=2

| Group 7 | Network parameters                             |              |        |  |
|---------|------------------------------------------------|--------------|--------|--|
| P7.01   | Mains voltage minimum threshold (measured)     | 160 – 230Vac | 190Vac |  |
| .02     | Mains voltage maximum threshold (measured)     | 200 – 345Vac | 270Vac |  |
| .03     | Mains voltage time out of the limits           | 1 – 9999s.   | 5s.    |  |
| .04     | Mains voltage return time within the limits    | 1 – 9999s.   | 10s.   |  |
|         |                                                |              |        |  |
| Group 8 | Generator parameters                           |              |        |  |
| P8.01   | Generator voltage minimum threshold (measured) | 160 – 230Vac | 190Vac |  |
| .02     | Generator voltage maximum threshold (measured) | 200 – 345Vac | 270Vac |  |
| .03     | Generator voltage delay out of the limits      | 1 – 9999s    | 5s.    |  |
| .04     | Generator voltage time within the limits       | 1 – 9999s.   | 20s.   |  |
|         |                                                |              |        |  |

|       | Alarms                             |                  |            |
|-------|------------------------------------|------------------|------------|
|       |                                    |                  |            |
| Setup | Description                        | Range            | Default    |
|       |                                    | 0000=no 0001=yes |            |
|       |                                    |                  |            |
| A1.00 | High temperature engine            | 0000 / 0001      | 0001 = yes |
| A1.01 | Stop without cooling               | 0000 / 0001      | 0001 = yes |
| A1.02 | Stop with cooling                  | 0000 / 0001      | 0000 = no  |
| A1.03 | Siren relay                        | 0000 / 0001      | 0001 = yes |
| A1.04 | Alarm relay (if enabled see P6.02) | 0000 / 0001      | 0001 = yes |
| A1.05 | Not used                           | 0000 / 0001      | 0000 = no  |
|       |                                    | 0000 / 0001      |            |
| A2.00 | Low pressure oil                   | 0000 / 0001      | 0001 = yes |
| A2.01 | Stop without cooling               | 0000 / 0001      | 0001 = yes |
| A2.02 | Stop with cooling                  | 0000 / 0001      | 0000 = no  |
| A2.03 | Siren relay                        | 0000 / 0001      | 0001 = yes |
| A2.04 | Alarm relay (if enabled)           | 0000 / 0001      | 0001 = yes |
| A2.05 | Not used                           | 0000 / 0001      | 0000 = no  |
|       |                                    |                  |            |
| A3.00 | Mechanical failure                 | 0000 / 0001      | 0001 = yes |
| A3.01 | Stop without cooling               | 0000 / 0001      | 0001 = yes |
| A3.02 | Stop with cooling                  | 0000 / 0001      | 0000 = no  |
| A3.03 | Siren relay                        | 0000 / 0001      | 0001 = yes |
| A3.04 | Alarm relay (if enabled)           | 0000 / 0001      | 0001 = yes |
| A3.05 | Not used                           | 0000 / 0001      | 0000 = no  |
|       |                                    |                  |            |

## REV.1-07/11

| A4.00   | Battery charger/alternator failure (strap breaking)  | 0000 / 0001 | 0001 = yes |
|---------|------------------------------------------------------|-------------|------------|
| A4.01   | Stop without cooling                                 | 0000 / 0001 | 0000 = no  |
| A4.02   | Stop with cooling                                    | 0000 / 0001 | 0000 = no  |
| A4 03   | Siren relay                                          | 0000 / 0001 | 0001 - ves |
| A4.00   |                                                      | 0000 / 0001 | 0001 - yes |
| A4.04   | Alarm relay (if enabled)                             | 000070001   | 0001 = yes |
| A4.05   | Not used                                             | 0000 / 0001 | 0000 = no  |
| A5.00   | High speed engine (high frequency)                   | 0000 / 0001 | 0001 = yes |
| A5.01   | Stop without cooling                                 | 0000 / 0001 | 0001 = yes |
| A5.02   | Stop with cooling                                    | 0000 / 0001 | 0000 = no  |
| A5.03   | Siren relay                                          | 0000 / 0001 | 0001 = yes |
| A5.04   | Alarm relay (if enabled)                             | 0000 / 0001 | 0001 = yes |
| A5.05   | Not used                                             | 0000 / 0001 | 0000 = no  |
|         |                                                      |             |            |
| A6.00   | Low speed engine (low frequency, fixed delay 5s.)    | 0000 / 0001 | 0001 = yes |
| A6.01   | Stop without cooling                                 | 0000 / 0001 | 0000 = no  |
| A6.02   | Stop with cooling                                    | 0000 / 0001 | 0001 = yes |
| A6.03   | Siren relay                                          | 0000 / 0001 | 0001 = yes |
| A6.04   | Alarm relay (if enabled)                             | 0000 / 0001 | 0001 = yes |
| A6.05   | Not used                                             | 0000 / 0001 | 0000 = no  |
|         |                                                      |             |            |
| A7.00   | Low voltage generator                                | 0000 / 0001 | 0001 = ves |
| A7.01   | Stop without cooling                                 | 0000 / 0001 | 0001 = n0  |
| A7.02   | Stop with cooling                                    | 0000 / 0001 | 0000 = ves |
| A7 02   | Siron rolou                                          | 0000 / 0001 | 0001 - 100 |
| A7.03   | Siren relay                                          |             | 0001 – yes |
| A7.04   | Alarm relay (if enabled)                             | 0000 / 0001 | 0001 = yes |
| A7.05   | Not used                                             | 0000 / 0001 | 0000 = no  |
|         |                                                      | 0000 / 0001 |            |
| A8.00   | High voltage generator                               | 0000 / 0001 | 0001 = ves |
| A8.01   | Stop without cooling                                 | 0000 / 0001 | 0000 = yes |
| A8.02   | Stop with cooling                                    | 0000 / 0001 | 0001 = no  |
| A8.03   | Siren relav                                          | 0000 / 0001 | 0001 = ves |
| A8.04   | Alarm relay (if enabled)                             | 0000 / 0001 | 0001 = ves |
| A8.05   | Not used                                             | 0000 / 0001 | 0000 = no  |
|         |                                                      | 0000 / 0001 |            |
| A9.00   | Low level fuel                                       | 0000 / 0001 | 0001 = ves |
| A9.01   | Stop without cooling                                 | 0000 / 0001 | 0000 = no  |
| A9.02   | Stop with cooling                                    | 0000 / 0001 | 0000 = yes |
| A9.03   | Siren relay                                          | 0000 / 0001 | 0001 = yes |
| A9.04   | Alarm relay (if enabled)                             | 0000 / 0001 | 0001 = yes |
| A9.05   | Not used                                             | 0000 / 0001 | 0000 = no  |
|         |                                                      |             |            |
| A10.00  | Overload generator                                   | 0000 / 0001 | 0001 = no  |
| A10.01  | Stop without cooling                                 | 0000 / 0001 | 0000 = no  |
| A10.02  | Stop with cooling                                    | 0000 / 0001 | 0001 = yes |
| A10.03  | Siren relay                                          | 0000 / 0001 | 0001 = yes |
| A10.04  | Alarm relay (if enabled)                             | 0000 / 0001 | 0001 = yes |
| A10.05  | Not used                                             | 0000 / 0001 | 0000 = no  |
|         |                                                      |             |            |
| A11.00  | Low voltage battery                                  | 0000 / 0001 | 0001 = yes |
| A11.01  | Stop without cooling                                 | 0000 / 0001 | 0000 = no  |
| A11.02  | Stop with cooling                                    | 0000 / 0001 | 0000 = no  |
| A11.03  | Siren relay                                          | 0000 / 0001 | 0001 = yes |
| A11.04  | Alarm relay (if enabled)                             | 0000 / 0001 | 0001 = yes |
| A11.05  | Not used                                             | 0000 / 0001 | 0000 = no  |
|         |                                                      |             |            |
| A12.00  | High voltage battery                                 | 0000 / 0001 | 0001 = yes |
| A12.01  | Stop without cooling                                 | 0000 / 0001 | 0000 = no  |
| A12.02  | Stop with cooling                                    | 0000 / 0001 | 0001 = yes |
| A12.03  | Siren relay                                          | 0000 / 0001 | 0001 = yes |
| A12.04  | Alarm relay (if enabled)                             | 0000 / 0001 | 0001 = yes |
| A12.05  | Not used                                             | 0000 / 0001 | 0000 = no  |
|         |                                                      |             |            |
| A13.00  | Starting failure                                     | 0000 / 0001 | 0001 = yes |
| A13.01  | Stop without cooling (programmation not influential) | 0000 / 0001 | 0000 = yes |
| A13.02  | Stop with cooling (programmation not influential)    | 0000 / 0001 | 0000 = no  |
| A13.03  | Siren relay                                          | 0000 / 0001 | 0001 = yes |
| A13.04  | Alarm relay (if enabled)                             | 0000 / 0001 | 0001 = yes |
| A13.05  | Not used                                             | 0000 / 0001 | 0000 = no  |
| 7110.00 |                                                      |             |            |

EAS 15 - 806

#### E1.00 0000 / 0001 Remote stop 0001 = yes E1.01 Stop without cooling (programmation not influential) 0000 / 0001 0001 = yes 0000 / 0001 E1.02 Stop with cooling (programmation not influential) 0000 = no Siren relay 0001 = yes E1.03 0000 / 0001 E1.04 Alarm relay (if enabled) 0000 / 0001 0001 = yes 0000 / 0001 0000 = no E1.05 Not used 0001 = yes E2.00 Emergency stop (programmation not influential) 0000 / 0001 E2.01 Stop without cooling (programmation not influential) 0000 / 0001 0001 = yes E2.02 Stop with cooling (programmation not influential) 0000 / 0001 0000 = no E2.03 0000 / 0001 0001 = yes Siren relay 0001 = yes 0000 = no E2.04 Alarm relay (if enabled) 0000 / 0001 E2.05 0000 / 0001 Not used E3.00 Auxiliary alarm (to input terminal 83) 0000 / 0001 0001 = no E2.01 Stop without cooling 0000 / 0001 0001 = yes E2.02 0000 / 0001 0000 = no Stop with cooling E2.03 0001 = yes Siren relay 0000 / 0001 Alarm relay (if enabled) E2.04 0000 / 0001 0001 = yes E2.05 Time delay input terminal 83 1 ÷ 2000s. 1s.

EAS 15 - 806

## <u> 105A</u>

 $\bigcirc$ 

F

## (B) ELECTRICAL SYSTEM LEGENDE

F3

G3

H3

13

: Stop push-button

: Ignition coil

: Spark plug

: Range switch

| А         | : Alternator                               |
|-----------|--------------------------------------------|
| В         | : Wire connection unit                     |
| Ċ         | · Capacitor                                |
| D         | : G E I                                    |
| 5         | : Wolding PCP transformer                  |
|           |                                            |
| Г<br>О    |                                            |
| G         | 200V 4 share socket                        |
| Н         | : 230V 1phase socket                       |
|           | : 110V 1-phase socket                      |
| L         | : Socket warning light                     |
| М         | : Hour-counter                             |
| Ν         | : Voltmeter                                |
| Р         | : Welding arc regulator                    |
| Q         | : 230V 3-phase socket                      |
| R         | : Welding control PCB                      |
| S         | : Welding current ammeter                  |
| Т         | Welding current regulator                  |
| U         | · Current transformer                      |
| v         | · Welding voltage voltmeter                |
| 7         | : Welding sockets                          |
| Ŷ         | : Shunt                                    |
| ×         | : D C inductor                             |
| VV<br>V   | · Wolding diada bridge                     |
| T<br>A 4  | Are striking resister                      |
| AI        |                                            |
| B1        |                                            |
| 01        | E D4 audies de la diade bridge             |
| D1        | E.P.1 engine protection                    |
| E1        | : Engine stop solenoid                     |
| F1        | : Acceleration solenoid                    |
| G1        | : Fuel level transmitter                   |
| H1        | : Oil or water thermostat                  |
| 11        | : 48V D.C. socket                          |
| L1        | : Oil pressure switch                      |
| M1        | : Fuel warning light                       |
| N1        | : Battery charge warning light             |
| 01        | : Oil pressure warning light               |
| P1        | : Fuse                                     |
| Q1        | : Starter key                              |
| R1        | : Starter motor                            |
| S1        | : Battery                                  |
| T1        | : Battery charge alternator                |
| U1        | : Battery charge voltage regulator         |
| V1        | : Solenoid valve control PCBT              |
| Z1        | : Solenoid valve                           |
| W1        | : Remote control switch                    |
| X1        | : Remote control and/or wire feeder socket |
| Y1        | : Remote control plug                      |
| A2        | Remote control welding regulator           |
| B2        | · F P2 engine protection                   |
| C2        | · Euel level gauge                         |
| D2        | : Ammeter                                  |
| F2        | : Frequency meter                          |
| E2        | : Battery charge trasformer                |
| G2        | : Battery charge PCB                       |
| 02<br>LL2 | . Dallery Charge FOD                       |
| 112       |                                            |
| 12        |                                            |
| LZ        |                                            |
| M2        |                                            |
| N2        | : G.F.I. and circuit breaker               |
| 02        | : 42V EEC SOCKET                           |
| P2        | : G.F.I. resistor                          |
| Q2        | : I.E.P. engine protection                 |
| R2        | : Solenoid control PCB1                    |
| S2        | : Oil level transmitter                    |
| 12        | : Engine stop push-button I.C.1            |
| U2        | Engine start push-buttonT.C.1              |
| V2        | : 24V c.a. socket                          |
| Z2        | : Thermal magnetic circuit breaker         |
| W2        | : S.C.R. protection unit                   |
| X2        | : Remote control socket                    |
| Y2        | : Remote control plug                      |
| A3        | : Insulation moitoring                     |
| B3        | : E.A.S. connector                         |
| C3        | : E.A.S. PCB                               |
| D3        | : Booster socket                           |

F3

: Open circuit voltage switch

16

: Start Local/Remote selector

#### : Oil shut-down button 13 M3 : Battery charge diode N3 : Relay 03 : Resistor P3 : Sparkler reactor Q3 : Output power unit R3 : Electric siren S3 : E.P.4 engine protection : Engine control PCB T3 U3 : R.P.M. electronic regulator V3 : PTO HI control PCB Ζ3 : PTO HI 20 I/min push-button W3 : PTO HI 30 I/min push-button Х3 : PTO HI reset push-button Y3 : PTO HI 20 I/min indicator : PTO HI 30 I/min indicator A4 Β4 : PTO HI reset indicator : PTO HI 20 I/min solenoid valve C4 D4 : PTO HI 30 I/ min solenoid valve E4 : Hydraulic oil pressure switch F4 : Hycraulic oil level gauge : Preheating glow plugs G4 H4 : Preheating gearbox 14 Preheating indicator L4 : R.C. filter M4 : Heater with thermostat N4 Choke solenoid 04 : Step relay : Circuit breaker P4 Q4 : Battery charge sockets R4 : Sensor, cooling liquid temperature : Sensor, air filter clogging S4 : Warning light, air filter clogging Τ4 U4 : Polarity inverter remote control V/4 : Polarity inverter switch Z4 : Transformer 230/48V W4 : Diode bridge, polarity change Χ4 : Base current diode bridge Y4 : PCB control unit, polarity inverter : Base current switch A5 B5 : Auxiliary push-button ON/OFF : Accelerator electronic control C5 D5 : Actuator E5 Pick-up : Warning light, high temperature F5 G5 : Commutator auxiliary power : 24V diode bridge H5 15 : Y/ commutator L5 : Emergency stop button : Engine protection EP5 M5 N5 : Pre-heat push-button : Accelerator solenoid PCB 05 P5 : Oil pressure switch Q5 : Water temperature switch R5 : Water heater S5 : Engine connector 24 poles T5 : Electronic GFI relais U5 : Release coil, circuit breaker V5 : Oil pressure indicator Z5 Water temperature indicator W5 : Battery voltmeter Χ5 Contactor, polarity change Y5 : Commutator/switch, series/parallel A6 : Commutator/switch B6 : Key switch, on/off C6 : QEA control unit : Connector, PAC D6 : Frequency rpm regulator F6 F6 Arc-Force selector G6 : Device starting motor H6 : Fuel electro pump 12V c.c.

L6 : Choke button : Switch CC/CV M6 N6 : Connector - wire feeder 06 : 420V/110V 3-phase transformer P6 : Switch IDLE/RUN Q6 : Hz/V/A analogic instrument R6 : EMC filter S6 : Wire feeder supply switch Τ6 : Wire feeder socket : DSP chopper PCB U6 V6 : Power chopper supply PCB Z6 : Switch and leds PCB W6 · Hall sensor X6 : Water heather indicator Y6 : Battery charge indicator : Transfer pump selector AUT-0-MAN A7 B7 : Fuel transfer pump C7 : "GECO" generating set test D7 : Flooting with level switches E7 : Voltmeter regulator F7 WELD/AUX switch G7 : Reactor, 3-phase H7 Switch disconnector 17 Solenoid stop timer : "VODIA" connector L7 : "F" EDC4 connector M7 N7 : OFF-ON-DIAGN. selector 07 : DIAGNOSTIC push-button P7 : DIAGNOSTIC indicator Q7 : Welding selector mode R7 VRD load S7 : 230V 1-phase plug : V/Hz analogic instrument Τ7 U7 : Engine protection EP6 V7 : G.F.I. relay supply switch 77 : Radio remote control receiver W7 : Radio remote control trasnsmitter Χ7 : Isometer test push-button Y7 : Remote start socket : Transfer fuel pump control A8 Ammeter selector switch B8 C8 : 400V/230V/115V commutator D8 50/60 Hz switch E8 Cold start advance with temp. switch F8 START/STOP switch G8 Polarity inverter two way switch H8 Engine protection EP7 18 AUTOIDLE switch L8 : AUTOIDLE PCB M8 : A4E2 ECM engine PCB N8 Remote emergency stop connector 08 V/A digital instruments and led VRD PCB P8 : Water in fuel Q8 Battery disconnect switch R8 Inverter S8 Overload led Τ8 Main IT/TN selector NATO socket 12V U8 Diesel pressure switch V8 78 Remote control PCB W8 : Pressure turbo protection X8 Water in fuel sender EDC7-UC31 engine PCB Y8 A9 Low water level sender B9 Interface card C9 : Limit switch D9 Starter timing card E9 : Luquid pouring level float F9 Under voltage coil G9 Low water level warning light H9 Chopper driver PCB 19 L9

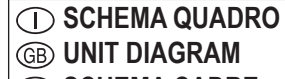

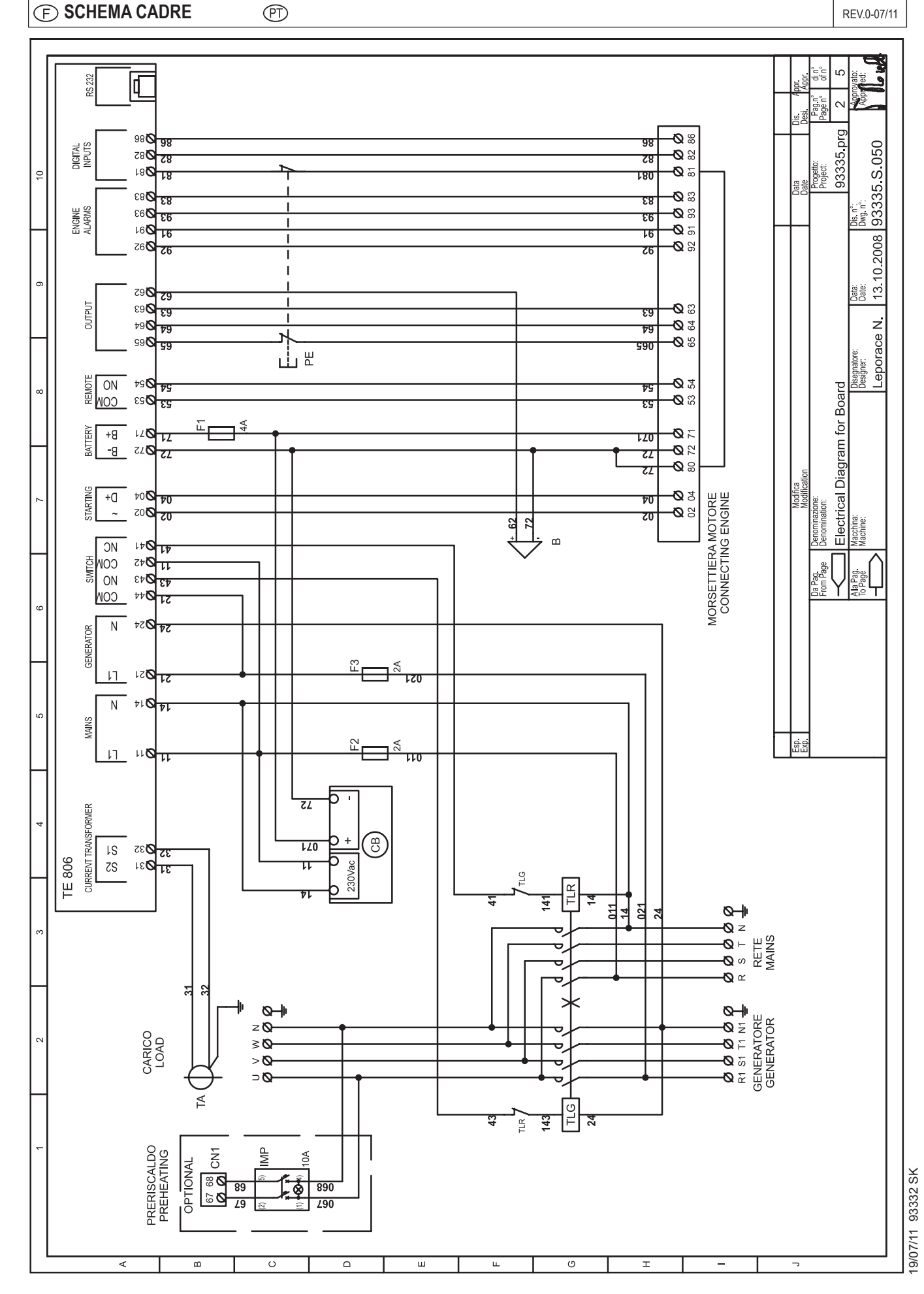

SCHEMA QUADRO
 B UNIT DIAGRAM
 F SCHEMA CADRE

D EINHEIT SCHEMA E ESQUEMA CUADRO

## M 61.2

REV.0-07/11

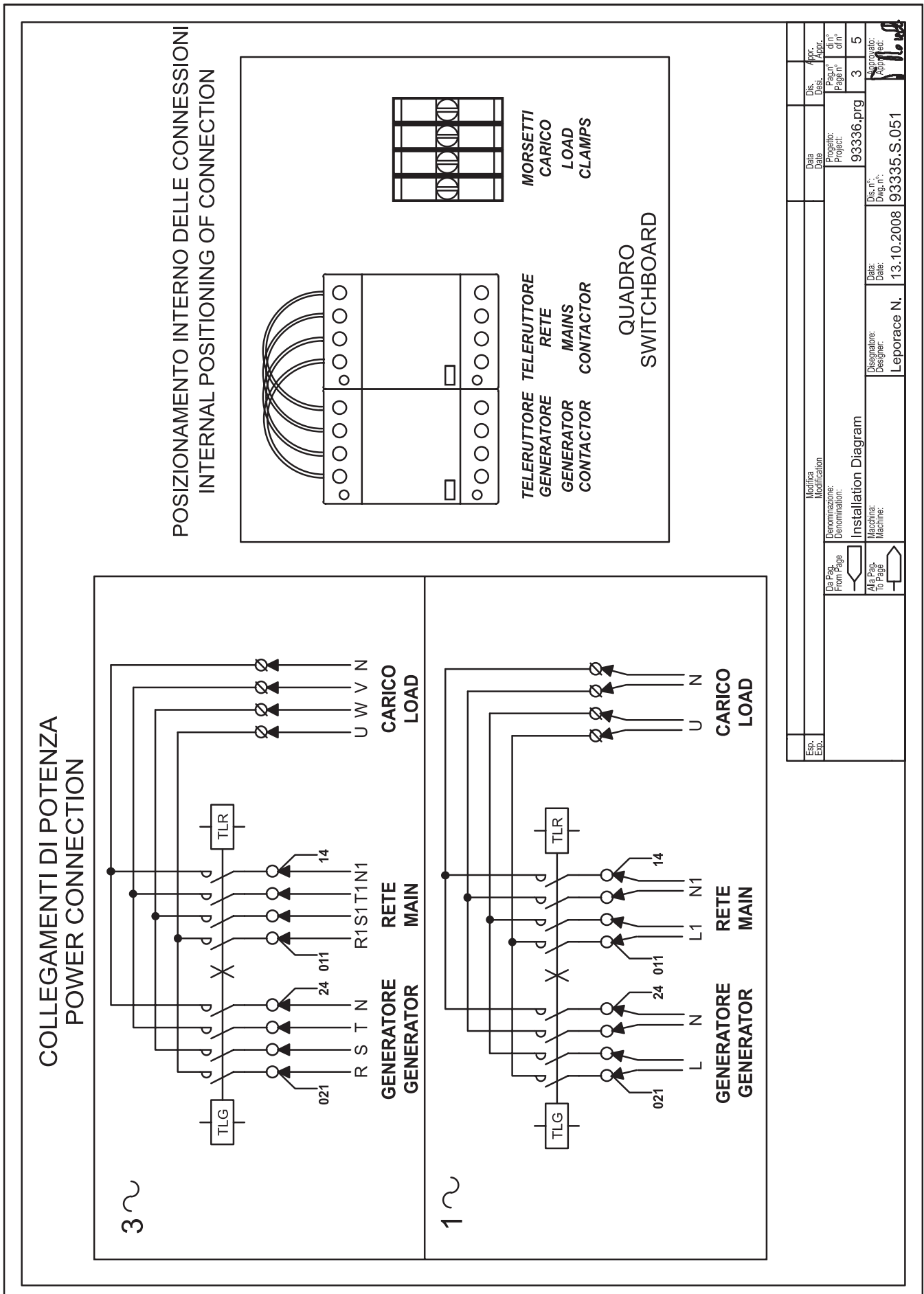

19/07/11 93332 SK

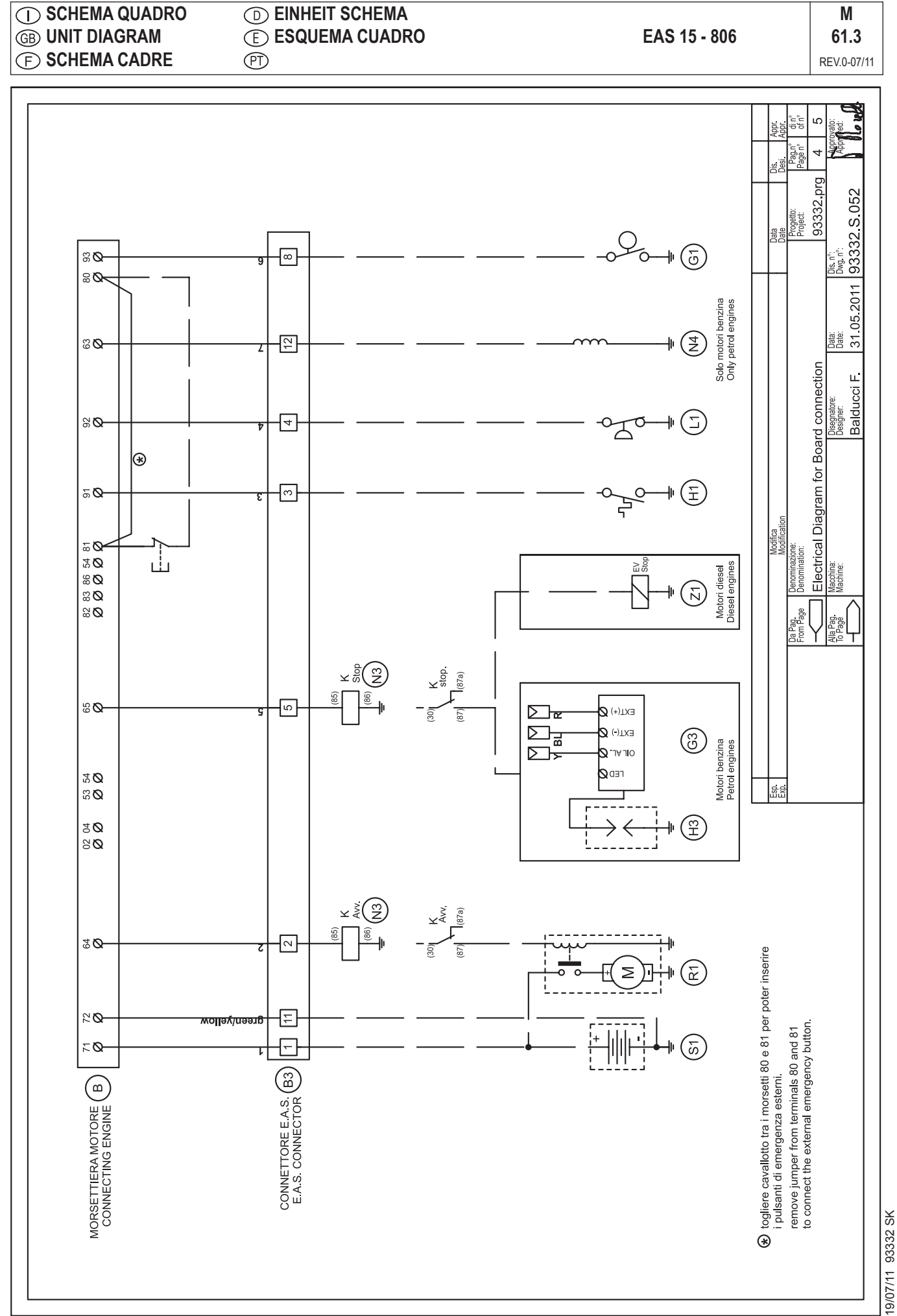

#### (1) LISTA COMPONENTI QUADRO (D) SCHALTPLAN TEILLISTE Μ **E RELACIÓN COMPONENTES CUADRO (B)** PART LIST DIAGRAM EAS 15 - 806 **(F) LISTE COMPOSANTES CADRE** REV.0-07/11 NAME Q.ty DESCRIPTION CODE POS. pag/col В 1 BUZZER DI ALLARME / ALARM BUZZER E213006 2/7 СВ 1 CARICA BATTERIA AUTOM. / AUTOM. BATTERY CHARGER E240018G 2/3 F1 1 2/8 FUSIBILE / FUSE E5000138 F2 1 FUSIBILE / FUSE E5000135 2/5 F3 FUSIBILE / FUSE 1 E5000135 2/5 IMP 1 PRERISCALDO MOTORE / ENGINE PREHEATING E200018 2/1 ΡE 1 PULSANTE EMERGENZA / EMERGENCY STOP PUSH-BUTTON 2/8 E200015A TRASFORMATORE AMPEROMETRICO / CURRENT TRANSFORMER 1 2/2 ΤA ETA100/5A TE806 1 SCHEDA TE806 / TE806 PCB 2/3 ETE806

TELERUTTORE GENERATORE / GENERATOR CONTACTOR

**TELERUTTORE RETE / MAINS CONTACTOR** 

TLG

TLR

1

1

61.4

2/2

2/3

EMC6A4PAC230

EMC6A4PAC230